# PHILIPS 10BDL3051T V1.00

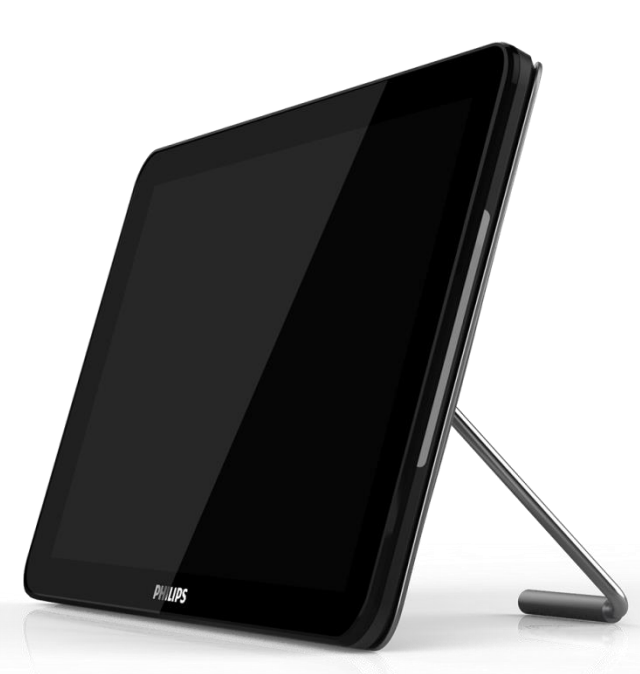

Руководство пользователя (на русском языке)

# Правила техники безопасности

Данное электронное руководство пользователя предназначено для всех пользователей мониторов Philips. Перед использованием монитора прочтите данное руководство. Руководство содержит важную информацию и примечания относительно эксплуатации монитора. Данная гарантия фирмы Philips действительна при условии, что изделие использовалось по назначению в соответствии с инструкцией по эксплуатации и при условии предоставления оригинала счета-фактуры или кассового чека с указанием даты покупки, названия компании-дилера, модели и заводского номера изделия.

### Предупреждения

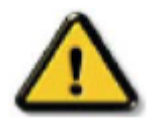

Использование функций, органов управления или операций регулировки, отличных от указанных в данном документе, может привести к поражению электрическим током и опасным ситуациям, связанным с электрическими и/или механическими компонентами. Прочитайте и неукоснительно соблюдайте приведенные ниже инструкции при подключении и эксплуатации монитора.

### Эксплуатация

- Предохраняйте монитор от воздействия прямого солнечного света и не устанавливайте его рядом с кухонными плитами или другими источниками тепла.
- Не допускайте попадания предметов в вентиляционные отверстия, поддерживайте правильное охлаждение электронных компонентов монитора.
- Не закрывайте вентиляционные отверстия на корпусе монитора.
- При установке монитора убедитесь, что штепсельная вилка и электрическая розетка находятся в легко доступном месте.
- Если необходимо выключить монитор отсоединением кабеля питания или шнура питания постоянного тока, для нормального режима работы их повторное подсоединение разрешается через 6 секунд.
- Всегда используйте только специальный шнур питания, поставляемый компанией Philips. Если шнур питания отсутствует, обратитесь
- в местный сервисный центр. (См. раздел «Центр информации для потребителей»)
- Не подвергайте монитор воздействию повышенной вибрации или сильным ударам во время работы.
- Не допускайте падения монитора или воздействия ударов в процессе эксплуатации или транспортировки.

### Уход

Во избежание возможных повреждений не давите на ЖК-панель. При перемещении монитора удерживайте монитор за рамку, не поднимайте монитор, касаясь руками или пальцами ЖК-панели.

Если монитор не будет использоваться в течение длительного времени, отсоедините монитор от электрической розетки.

Отсоедините монитор от электрической розетки перед выполнением очистки. Очистку следует проводить влажной тканью. Экран можно протирать сухой тканью при выключенном питании. Никогда не используйте органические растворители, например, спирт или жидкости, содержащие аммиак для очистки монитора.

Во избежание поражения электрическим током или неустранимого повреждения монитора, не подвергайте его воздействию пыли, дождя, воды или чрезмерной влажности.

Если монитор намок, как можно скорее протрите его сухой тканью.

Если в монитор попадет постороннее вещество или вода, немедленно отключите питание и отсоедините шнур питания. Затем удалите постороннее вещество или воду и отправьте монитор в сервисный центр.

Не храните и не используйте монитор в местах, подверженных воздействию прямых солнечных лучей, повышенной или пониженной температуры.

С целью поддержания наилучших эксплуатационных характеристик монитора и продления срока эксплуатации используйте монитор в помещении, соответствующем следующим требованиям к температуре и влажности.

Температура: 0-40°С 32-104°F

Влажность: 10-85 % относительной влажности

# ВАЖНО!

Если монитор не используется, рекомендуется всегда запускать экранную заставку. Если монитор используется для показа статического изображения, запускайте приложение для периодического обновления экрана. Непрерывное отображение статического изображения может привести к «выгоранию» экрана, называемому также «остаточным» или «фантомным» изображением. «Выгорание» экрана, «остаточное» или «фантомное» изображение является широко известной особенностью ЖК-мониторов. В большинстве случаев «выгорание», «остаточное» или «фантомное» изображение постепенно исчезнут после выключения питания.

# Внимание!

Серьезные признаки «выгорания», «остаточного» или «фантомного» изображения не исчезнут, и устранить их нельзя. Повреждение, описанное выше, не подпадает под действие гарантийных обязательств.

# Техобслуживание

\* Крышку корпуса должен открывать только квалифицированный специалист сервисной службы.

- \* При необходимости получения документации по ремонту или интеграции в другие системы
- обратитесь в местный сервисный центр. (См. раздел «Центр информации для потребителей»)
- \* Для получения информации о транспортировке монитора см. раздел «Технические характеристики».
- \* Не оставляйте монитор в машине или багажнике, которые находятся под воздействием прямого солнечного света.

# Примечание.

Обратитесь к специалисту сервисного центра, если монитор не работает надлежащим образом, или вы

не уверены, какую процедуру следует выполнить в соответствии с инструкцией по эксплуатации.

# Европа - Декларация соответствия ЕС

Устройство соответствует обязательным требованиям директивы о радиотехническом оборудовании (2014/53/EU). Для подтверждения презумпции соответствия обязательным требованиям директивы о радиотехническом оборудовании (2014/53/EU) применялись следующие методы испытаний: - EN60950-1

Безопасность оборудования информационных технологий

- EN62311

Оценка соответствия электрического и электронного оборудования ограничениям по воздействию электромагнитных полей на организм человека (0 Гц - 300 ГГц)

- EN 300328 (для 802.11b/g/n)

ЭМС и вопросы диапазона радиочастот (ERM); широкополосные передающие системы; аппаратура передачи данных, работающая в диапазоне ISM 2,4 ГГц и использующая методы спектральной модуляции; согласованные европейские нормы, включающие обязательные требования,

предусмотренные статьей 3.2 директивы об оконечных радио- и телекоммуникационных устройствах. - EN301489-17

ЭМС и вопросы диапазона радиочастот (ERM); стандарт электромагнитной совместимости (ЭМС) для радиотехнического оборудования и услуг; часть 17: Особые условия для широкополосных передающих систем, работающих в диапазоне 2,4 ГГц, и высокопроизводительного оборудования RLAN, работающего в диапазоне 5 ГГц

- EN301489-1

ЭМС и вопросы диапазона радиочастот (ERM); стандарт электромагнитной совместимости (ЭМС) для радиотехнического оборудования и услуг; часть 1: Общие технические требования

После прохождения испытаний установлено соответствие устройства согласованным стандартам для оборудования информационных технологий, опубликованным в разделе "Директивы" официального бюллетеня Европейского Союза.

# Внимание!

Оборудование соответствует требованиям для класса А стандарта EN55032. В жилых помещениях устройство может создавать радиопомехи.

### Предупреждение об аварийном отключении (ESD).

Если пользователь находится рядом с монитором, это может привести к его разрядке и перезагрузке с отображением главного меню.

### Заявление Федеральной Комиссии Связи (FCC) (только для США)

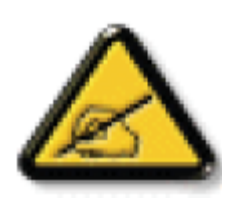

ПРИМЕЧАНИЕ: Данное оборудование прошло проверку и признано соответствующим ограничениям, установленным для цифровых устройств класса A в соответствии с Частью 15 правил FCC (Федеральная комиссия связи США). Эти предельные значения призваны обеспечить разумную защиту от вредных помех при эксплуатации оборудования в коммерческой среде. This equipment generates, uses and can radiate radio frequency energy and, if not installed and used in accordance with the instructions manual, may cause harmful interference to radio communications. Работа данного оборудования в жилых зонах может создавать вредные помехи. В этом случае пользователь обязан устранить возникшие помехи своими силами и за свой счет.

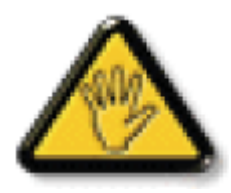

Внесение изменений или модификаций, не утвержденных сторонами, ответственными за соблюдение нормативных требований, приводит к аннулированию разрешения пользователя на использование оборудования.

Для подключения монитора к компьютеру используйте только экранированный кабель RF, который поставляется в комплекте с монитором.

Для профилактики повреждений устройства, которые приводят к пожару или поражению электрическим током, не допускайте попадания в устройство дождевой воды или влаги.

# США:

**ВНИМАНИЕ!** Внесение изменений или модификаций, не утвержденных сторонами, ответственными за соблюдение нормативных требований, приводит к аннулированию разрешения пользователя на использование оборудования.

**ПРИМЕЧАНИЕ:** Данное оборудование прошло проверку и признано соответствующим ограничениям, установленным для цифровых устройств класса А в соответствии с Частью 15 правил FCC. Эти ограничения предназначены для обеспечения умеренной защиты от вредного воздействия при установке устройства в жилых помещениях. Данное оборудование генерирует, использует и может излучать энергию в радиочастотном диапазоне, и при нарушении указаний по установке или эксплуатации, это оборудование может создавать помехи для радиосвязи.

При этом не существует гарантии отсутствия помех при установке конкретного устройства. Если данное устройство вызывает помехи при приеме радио- и телевизионных сигналов (что можно проверить, выключив и включив прибор), пользователю рекомендуется попытаться устранить данные помехи одним из следующих способов:

Изменить ориентацию или местоположение приемной антенны.

Увеличить расстояние между устройством и приемным устройством.

Подключить данное устройство и приемное устройство к розеткам

в раздельных цепях питания.

Обратиться за помощью к продавцу или опытному специалисту по теле- и радиотехнике.

Устройство соответствует требованиям Части 15 Правил FCC. Эксплуатация производится с учетом следующих условий:

(1) устройство не должно создавать вредных помех; и

(2) устройство должно принимать любые помехи, включая те, которые могут негативно повлиять на его работу.

### Канада:

Данное устройство соответствует освобожденным от лицензирования стандартам RSS Министерства Канады.

Эксплуатация производится с учетом следующих условий:

(1) устройство может не создавать помех; и (2) устройство должно принимать любые помехи, в том числе те, которые могут негативно повлиять на его работу.

Le présent appareil est conforme aux CNR d'Industrie Canada applicables aux appareils radio exempts de licence. L'exploitation est autorisée aux deux conditions suivantes: (1) l'appareil ne doit pas produire de brouillage, et (2) l'utilisateur de l'appareil doit accepter tout brouillage radioélectrique subi, même si le brouillage est susceptible d'en compromettre le fonctionnement.

Предупреждение о радиоактивном излучении FCC, IC & CE RF: Для постоянного соблюдения рекомендаций по излучению FCC, IC& CE RF устанавливайте устройство не менее чем на 20 см от других людей.

Le présent document IC, FCC brouilleur fixaient un rayonnement incontrôlée. Installation et mise en œuvre de ce matériel devrait avec échangeur distance minimale entre 20cm & ton corps.

Допустимая температура для цветного монитора и принадлежностей от 0 °С до 45 °С. С этим устройством должен использоваться адаптер с ферритом, чтобы оно соответствовало предельным параметрам класса А FCC. Сведения о блоке питания: Модель №: KSASB0241200150D5 ВХОДНОЕ НАПРЯЖЕНИЕ: 100-240 В, 50/60 Гц, 0,6 А ВЫХОДНОЕ НАПРЯЖЕНИЕ: 12V 1,5A

# Директива по отходам электрического и электронного оборудования (WEEE)

### Вниманию пользователей частных домашних хозяйств Евросоюза

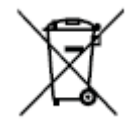

Правильная утилизация этого устройства. Данная маркировка указывает, что это устройство запрещается утилизировать вместе с другими бытовыми отходами во всех странах ЕС. Чтобы избежать возможных неблагоприятных воздействий на окружающую среду или здоровье человека из-за неконтролирумой утилизации отходов, отправьте устройство на переработку для повторного использования его материалов. Чтобы вернуть использованное устройство, передайте его в систему сбора и возврата или обратитесь в розничный магазин, в котором оно было продано. Они могут взять это устройство на экологически чистую безопасную переработку.

# Вниманию пользователей в США:

Утилизация производится в соответствии с местными, государственными и федеральными законами. Для получения информации об утилизации и вторичной переработке посетите веб-сайт www.mygreenelectronics.com или www. eiae.org.

# Директивы об утилизации по окончании срока службы - Вторичная переработка

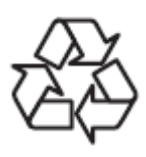

Данный монитор для общественных мест содержит материалы, которые могут быть переработаны и использованы повторно. Утилизация производится в соответствии с местными, государственными и федеральными законами.

# Содержание

| 1. | Распаковка и ввод в эксплуатацию                                      | 1  |
|----|-----------------------------------------------------------------------|----|
|    | 1.1. Распаковка                                                       | 1  |
|    | 1.2. Содержимое упаковки                                              | 1  |
|    | 1.3. Установка                                                        | 1  |
| 2. | Внешний вид и конструктивные особенности                              | 3  |
|    | 2.1 Вид спереди                                                       | 3  |
|    | 2.2 Вид сверху                                                        | 3  |
|    | 2.3 Вид сзади                                                         | 4  |
|    | 2.4 Порт ввода/вывода                                                 | 5  |
| 3. | Эксплуатация                                                          | 6  |
|    | 3.1 Мастер настройки                                                  | 6  |
|    | 3.1.1 Этапы мастера настройки:                                        | 6  |
|    | 3.1.2 Welcome (Добро пожаловать)                                      | 7  |
|    | 3.1.3 Network Setting (Сетевые настройки)                             | 7  |
|    | 3.1.4 Signage Display Settings (Настройки дисплея цифровой вывески)   | 8  |
|    | 3.1.5 Clone Media Files into internal (Клонирование файла мультимедиа | во |
|    | внутреннюю память)                                                    | 9  |
|    | 3.1.6 Setup Complete (Завершение настройки)                           | 9  |
|    | 3.2 Средство запуска Андроид                                          | 10 |
|    | 3.2.1. Средство запуска платформы                                     | 10 |
|    | 3.2.2. Режим администратора:                                          | 10 |
|    | 3.3 Меню «Setting» (Настройка)                                        | 12 |
|    | 3.3.1 «Setting» (Настройка)                                           | 12 |
|    | 3.3.2 Wi-Fi                                                           | 12 |
|    | 3.3.3 Ethernet                                                        | 12 |
|    | 3.3.4 Bluetooth                                                       | 13 |
|    | 3.3.5 Подробнее                                                       | 13 |
|    | 3.3.6 Signage Display (Дисплей цифровой вывески)                      | 13 |
|    | 3.3.7 System Tools (Служебные программы)                              | 26 |
|    | 3.3.8 Sound (Звук)                                                    | 29 |
|    | 3.3.9 Display (Дисплей)                                               | 29 |
|    | 3.3.10 HDMI                                                           | 30 |
|    | 3.3.11 Запоминающее устройство                                        | 30 |
|    | 3.3.12 Аррѕ (Приложения)                                              | 31 |
|    | 3.3.13 Language (Язык)                                                | 31 |
|    | 3.3.14 Date & Time (Дата и время)                                     | 31 |
|    | 3.3.15 Developer options (Средства разработчика)                      | 31 |
|    | 3.3.16 About (О программе)                                            | 31 |
|    | 3.3.17 Приложение                                                     | 32 |
| 4. | Совместимость с USB устройствами                                      | 32 |
| 5. | Инструкции по очистке, поиску и устранению неисправностей             | 34 |
|    | 5.1. Очистка                                                          | 34 |
|    | 5.2 Поиск и устранение неисправностей                                 | 34 |
| 6. | Технические данные                                                    | 35 |
|    | 6.1 Характеристики                                                    | 35 |
|    | 6.2. Отказ от обязательств                                            | 36 |
|    |                                                                       |    |

# 1. Распаковка и ввод в эксплуатацию

### 1.1. Распаковка

- \* Данное устройство упаковано в картонную коробку вместе со стандартными комплектующими.
- \* Дополнительные комплектующие упакованы отдельно.
- \* После вскрытия картонной коробки проверьте комплектность и состояние ее содержимого.

### 1.2. Содержимое упаковки

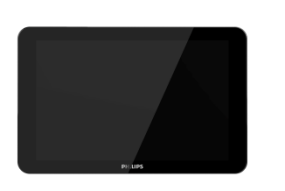

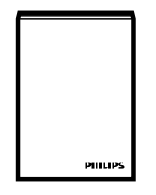

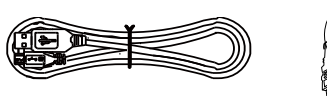

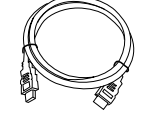

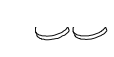

Цветной монитор

Краткое руководство пользователя

Кабель USB

Кабель HDMI

Силиконовая ножка

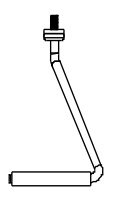

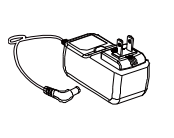

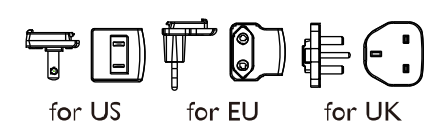

### Подставка

Блок питания постоянного тока

Вилка питания (Предоставляется регионами)

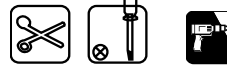

- \* Различия в зависимости от региона.
- \* Дизайн монитора и аксессуары могут отличаться от показанных выше.

### 1.3. Установка

### Закрепление кабеля питания и сетевого кабеля

### 1 Подключение вилки кабеля питания

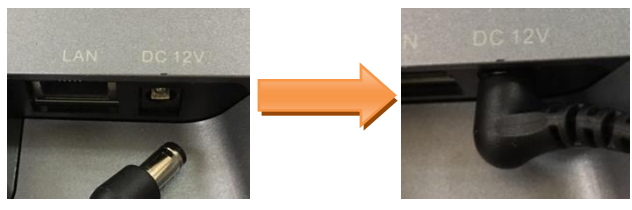

### 2 Установка карты памяти Micro SD: Вставьте кронштейн карты памяти SD

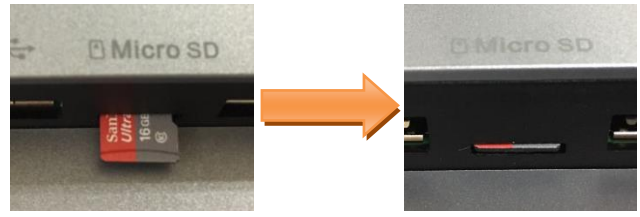

### Установка настольной подставки

Шаг 1 Отвинтите винт задней крышки.

Шаг 2 Откройте заднюю крышку с помощью инструментом для демонтажа.

Шаг 3 Отделите заднюю крышку от основного устройства.

Шаг 4 Приклейте силиконовые прокладки на заднюю крышку.

Шаг 5 Установите высоту вершины резьбы задней крышки не более 3 мм.

Шаг 6 Проложите силовой и сетевой кабель снизу, вставьте табличку с указателем, прежде чем монтировать ее на задней крышке.

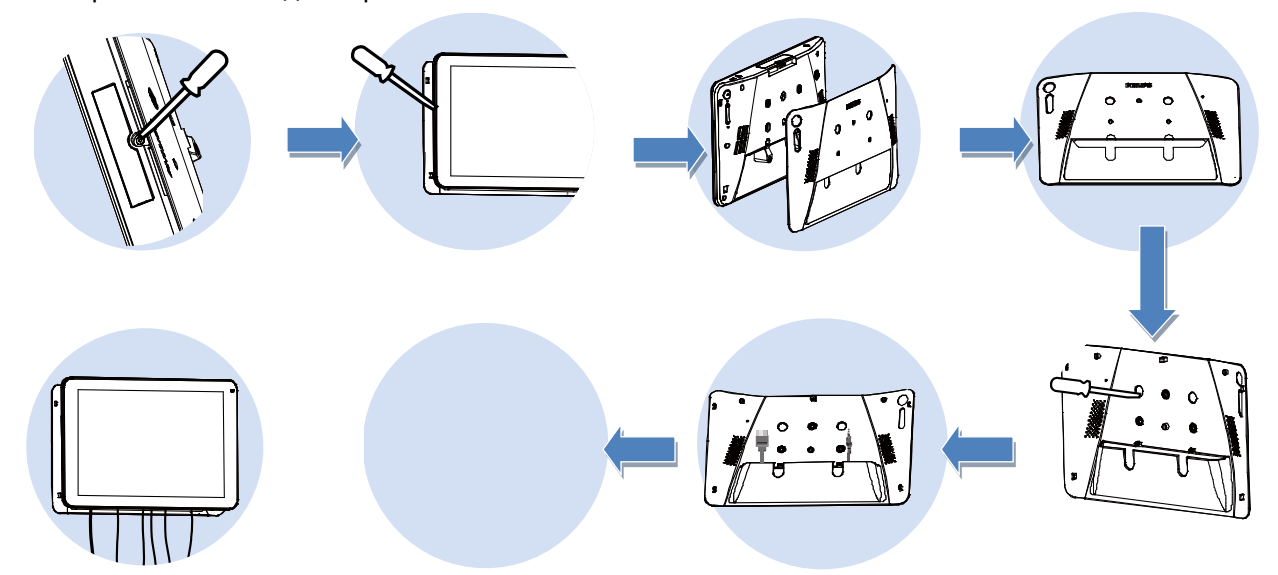

### Монтаж и установка

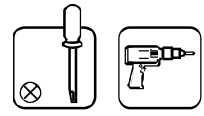

### Вариант монтажа 1: [монтаж VESA] f

Крепление по стандарту VESA: VESA MIS-D75 (75\*75 мм)

Крепление винтом: М4\*4 мм (без учета толщины монтажной пластины)

### Вариант монтажа 2: [Использование задней крышки]

Крепление винтом: Винт-саморез \*3 шт. (без учета толщины монтажной пластины)

Прикрутите винтом настольную подставку через отверстие в ней.

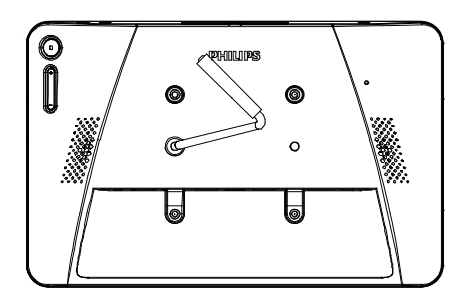

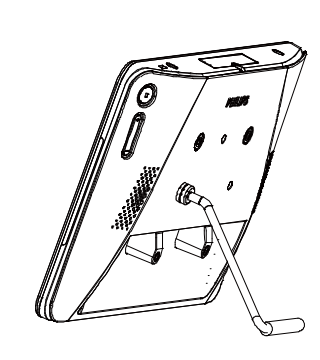

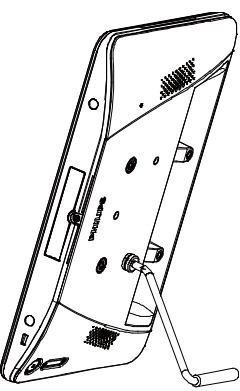

Горизонтальная установка

Вертикальная установка

# 2. Внешний вид и конструктивные особенности

### 2.1 Вид спереди

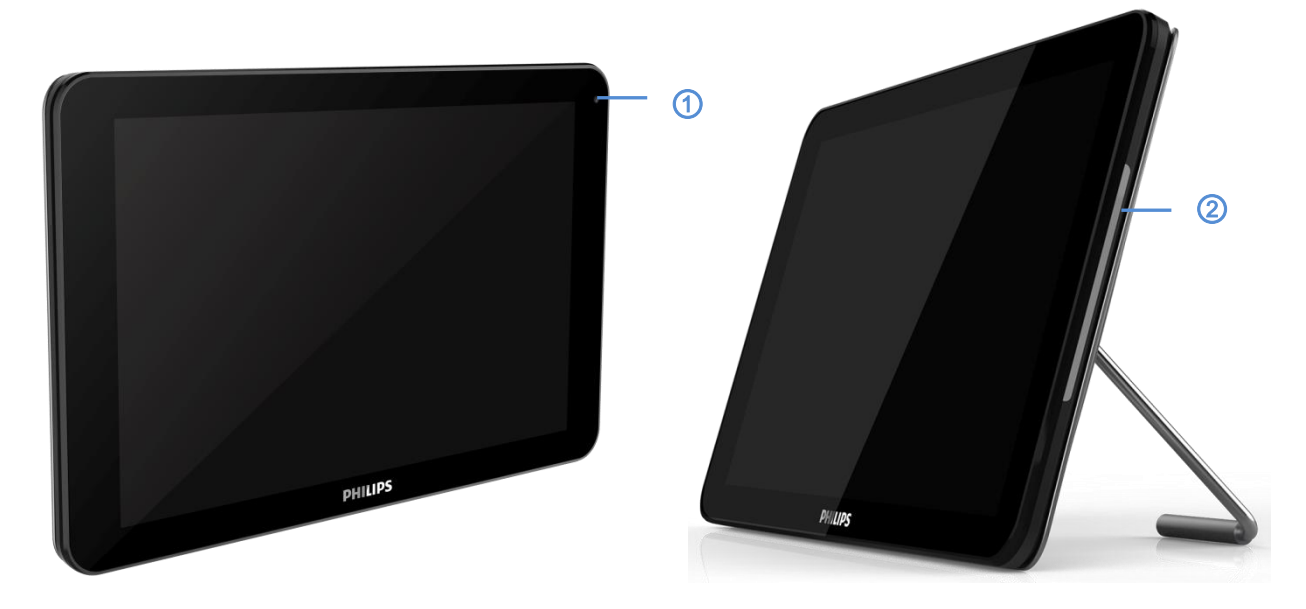

### Передняя камера

2M

### (2) RGB-светодиод (левый и правый)

По умолчанию: НЕ СВЕТИТСЯ

Для включения и настройки RGB-светодиодов используется SICP

### 2.2 Вид сверху

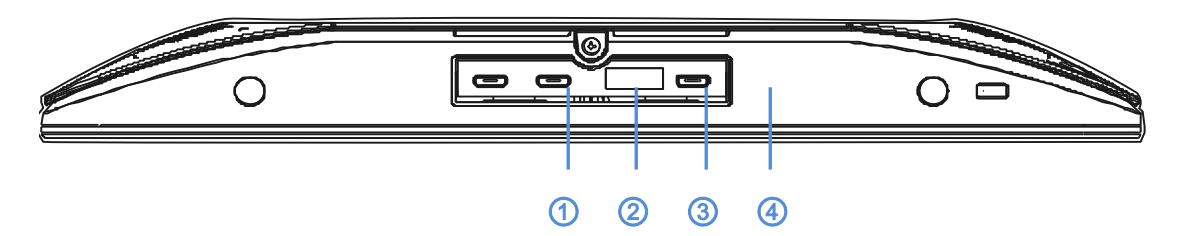

### Э. [USB-хост]

Micro USB, поддерживается внешнее устройство USB.

- **③** Порт расширения (резервный)
- Элазъем для подключения карты памяти Micro USB Поддержка передачи данных ADB, не поддерживается OTG.

### 2.3 Вид сзади

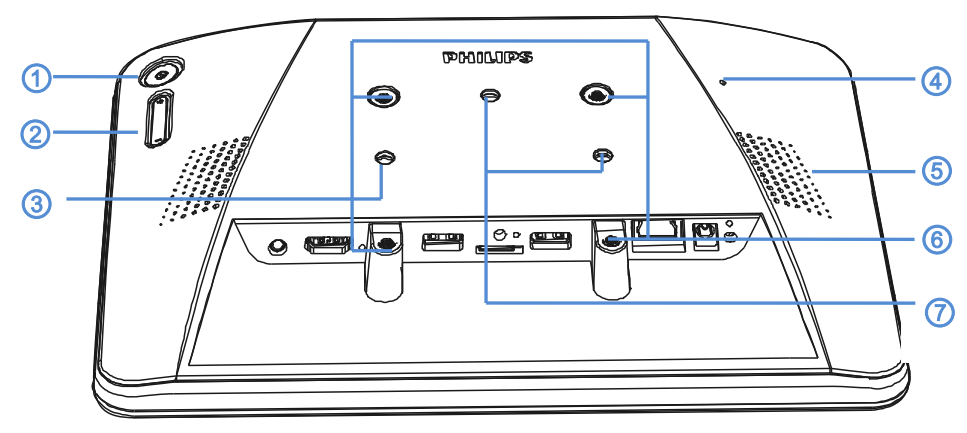

### ① Кнопка [Меню]

### ② [Громкость +/-]

Увеличение или уменьшение громкости

| Кнопка                                  | Функция                                 |  |
|-----------------------------------------|-----------------------------------------|--|
|                                         | Запуск приложения в режиме              |  |
|                                         | администратора                          |  |
|                                         | Запуск приложения для получения краткой |  |
|                                         | информации                              |  |
| Меню + Меню + Громкость+ + Громкость- + | Включить функцию сенсорного             |  |
| Громкость- + Громкость+                 | взаимодействия                          |  |
| Меню + Меню + Громкость- + Громкость-   | Включение экрана                        |  |

### (3) [Отверстие под винт для подставки]

④ Кнопка [Reset] (Сброс)

Заводские настройки

- ⑤ [Отверстия для динамика]
- **⑥** [Монтаж WESA]

Спец. винт: М4

### (7) [Отверстие под винт для кронштейна настенного монтажа]

### 2.4 Порт ввода/вывода

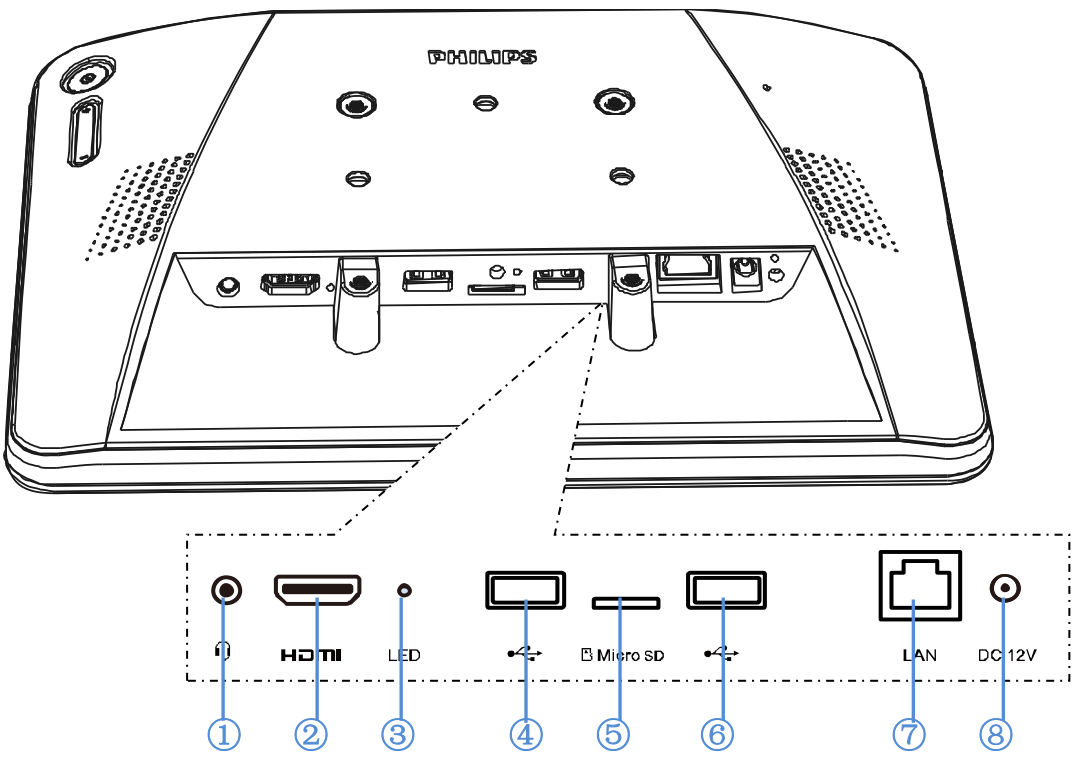

### ① [Ear jack] (Разъем наушников)

Разъем 3,5 мм для наушников (стандарт СТІА) с микрофонным входом

### ② [HDMI OUT] (ВЫХОД HDMI)

Выход видео/аудио сигнала HDMI

### ③ [LED] (Светодиод)

включение питания --> светодиод загорается желтым через 5 с --> светодиод загорается зеленым при появлении логотипа PHILIPS.

### (4)+(6) [Micro USB]

Поддержка внешнего устройства USB.

### (5) [Micro SD]

Подключение карты памяти Micro SD.

### ⑦ [LAN] (ЛВС)

\* Функция управления ЛВС для приемки сигнала пульта ДУ из центра управления.

\* PoE+ (передача питания по кабелю Ethernet): 24 Вт

| Статус          | Зеленый             | Желтая      |
|-----------------|---------------------|-------------|
| Нет подключения | НЕ СВЕТИТСЯ         | НЕ СВЕТИТСЯ |
| 10 Мбит/с       | СВЕТИТСЯ (Мерцание) | НЕ СВЕТИТСЯ |
| 100 Мбит/с      | СВЕТИТСЯ (Мерцание) | ВКЛ.        |

### (8) [DC 12 V] (12 В пост. тока)

Служит для включения/выключения питания блока питания переменного тока

# 3. Эксплуатация

### 3.1 Мастер настройки

#### 3.1.1 Этапы мастера настройки:

Мастер настройки в режиме «Андроид»

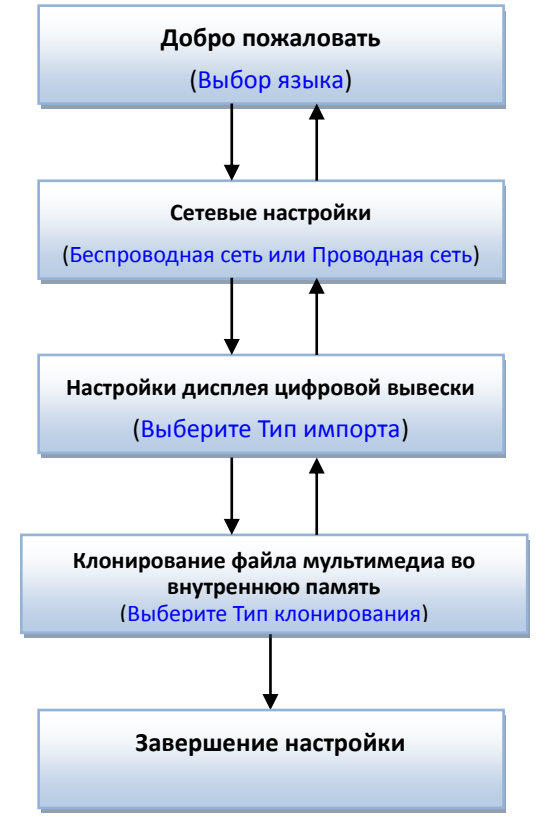

### Постскриптум:

(1) По умолчанию панель навигации «enable (включена)». Ее можно увидеть на всех этапах мастера настройки.

(2) Мастер настройки откроется только при первом входе в режим «Андроид».

(3) Если в режиме «Андроид» выполнить сброс в заводские настройки, можно снова войти в мастер настройки.

### Переход по страницам вперед/назад

### (1) Welcome (Добро пожаловать)

Начать: Network Settings (Сетевые настройки)

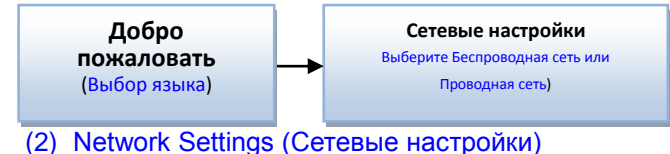

Предыдущая страница: Welcome (Добро пожаловать)

Следующая страница: Wireless/Ethernet

(Беспроводная/проводная сеть) Пропущенная страница: Signage Display Settings (Настройки дисплея цифровой вывески)

| Сетевые настройки        |   |  |
|--------------------------|---|--|
| (Выберите Беспроводная   |   |  |
| сеть или Проводная сеть) | ◀ |  |
|                          |   |  |

Настройки дисплея цифровой вывески (Выберите Тип импорта)

### (2-1) Sub Page (Подстраница) Wi-Fi

Предыдущая страница: Network Settings (Сетевые настройки)

Следующая страница: Signage Display Settings (Настройки дисплея цифровой вывески) Ethernet

Предыдущая страница: Network Settings (Сетевые настройки)

Следующая страница: Signage Display Settings (Настройки дисплея цифровой вывески)

# (3) Signage Display Settings (Настройки дисплея цифровой вывески)

Предыдущая страница: Network Settings (Сетевые настройки)

Следующая страница: Import from SD/Import from USB/Manual Setup (импорт с карты SD/импорт с USB/Ручная настройка) Пропущенная страница: Clone Media Files into internal (Клонирование файла мультимедиа во внутреннюю память)

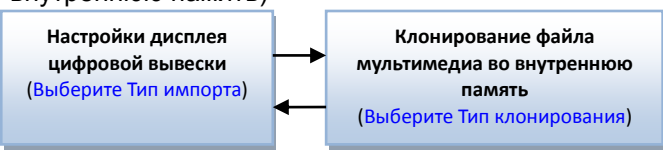

### (3-1) Manual Setup (Ручная настройка)

Предыдущая страница: Signage Display Settings (Настройки дисплея цифровой вывески)

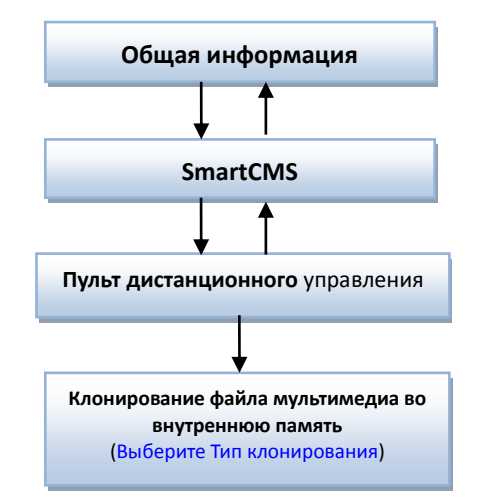

# (4) Clone Media Files into internal (Клонирование файла мультимедиа во внутреннюю память)

Предыдущая страница: Signage Display Settings (Настройки дисплея цифровой вывески) Следующая страница: Setup Complete (Завершение настройки) Пропущенная страница: Setup Complete (Завершение настройки)

(5) Setup Complete (Завершение настройки)

Отделка Завершение: перейти к «boot on source»

### 3.1.2 Welcome (Добро пожаловать)

Выберите язык и нажмите кнопку Start (Начать), чтобы начать настройку.

По умолчанию панель навигации «Enable (включена)». Ее можно увидеть внизу.

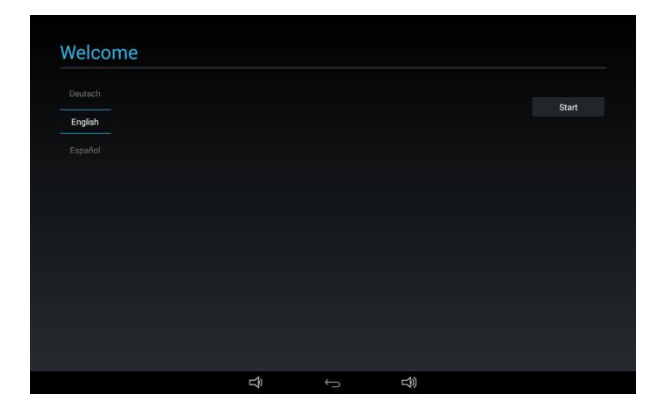

### (1) Поддерживаемые языки

Поддерживается 18 языков экранного меню.

| N⁰ | Поддерживаемый язык    |
|----|------------------------|
| 1  | АНГЛИЙСКИЙ             |
| 2  | НЕМЕЦКИЙ               |
| 3  | УПРОЩЕННЫЙ КИТАЙСКИЙ   |
| 4  | ФРАНЦУЗСКИЙ            |
| 5  | ИТАЛЬЯНСКИЙ            |
| 6  | ИСПАНСКИЙ              |
| 7  | РУССКИЙ                |
| 8  | ПОЛЬСКИЙ               |
| 9  | ТУРЕЦКИЙ               |
| 10 | ТРАДИЦИОННЫЙ КИТАЙСКИЙ |
| 11 | ЯПОНСКИЙ               |
| 12 | ПОРТУГАЛЬСКИЙ          |
| 13 | АРАБСКИЙ               |

| 14 | ДАТСКИЙ       |
|----|---------------|
| 15 | ШВЕДСКИЙ      |
| 16 | ФИНСКИЙ       |
| 17 | НОРВЕЖСКИЙ    |
| 18 | НИДЕРЛАНДСКИЙ |

### 3.1.3 Network Setting (Сетевые настройки) Выберите тип сети: Wi-Fi или Ethernet.

Затем нажмите кнопку Next (Далее), чтобы завершить настройку сети. Или нажмите кнопку «Skip (Пропустить)», чтобы пропустить настройку сети.

Постскриптум: Если сетевой кабель Ethernet не подключен, появится сообщение «Network cable is not plugged.» (Сетевой кабель не подключен.). После выбора нажмите кнопку Next (Далее).

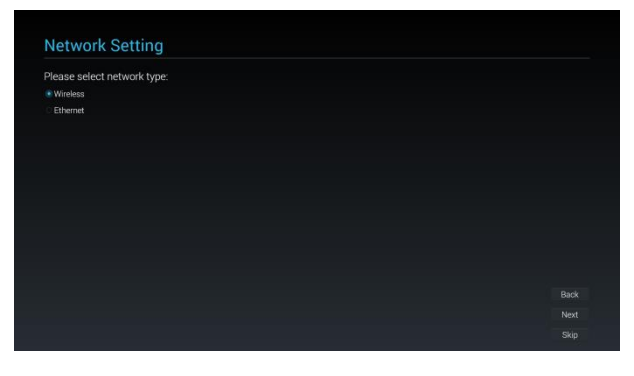

### (1) Wireless (Беспроводная сеть)

При подключении к сети Wi-Fi автоматически откроется следующая страница: Signage Display Settings (Настройки дисплея цифровой вывески)

| AL-FI                                                    |  |
|----------------------------------------------------------|--|
| Xiaomi_5966<br>Secured with WPA/WPA2 (WPS available)     |  |
| TPVSWA_2.4G<br>Secured with INTA/NTPA2                   |  |
| SW_Architecture_HC<br>Secured with WTV2 (VIPS available) |  |
| NoWorriESSID                                             |  |
| TPV<br>Secured with 802.1a                               |  |
| TPV_Guest                                                |  |
| TPV_Mobile<br>Secured with 802.1x                        |  |
| TPV_Mobile_Old                                           |  |
| TPVLSS-6801<br>Secured with WPA2                         |  |

### (2) Ethernet (Проводная сеть)

Если войти в режим «Ethernet», появится: Connection Type (Тип подключения): 2 варианта: DHCP/Static IP (DHCP/Статический IP-адрес)

IP Address (IP-адрес) (Только для типа «Static

IP» (Статический IP-адрес)) Netmask (Маска подсети) (Только для типа «Static IP» (Статический IP-адрес)) DNS Address (Адрес DNS-сервера) (Только для типа «Static IP» (Статический IP-адрес)) Gateway (Шлюз по умолчанию) (Только для типа «Static IP» (Статический IP-адрес)) Завершите настройку, нажав кнопку Next (Далее), откроется следующая страница: Signage Display Settings (Настройки дисплея цифровой вывески)

### (1) DHCP

В режиме DHCP появится соответствующая информация о текущем подключении.

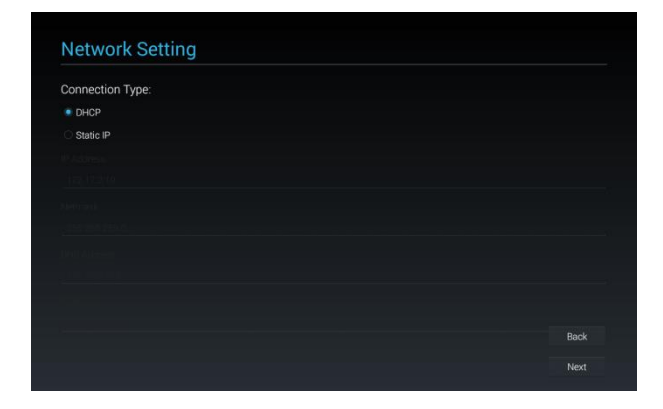

(2) Static IP (Статический IP-адрес)
 В режиме Static IP (Статический IP-адрес)
 пользователь может вручную установить

следующие параметры: IP Address (IP-адрес), Netmask (Маска сети), DNS Address (Адрес DNS) и Gateway (Шлюз).

| Network Setting  |      |
|------------------|------|
| Connection Type: |      |
| O DHCP           |      |
| Static IP        |      |
| IP Address       |      |
| Vetmask          |      |
| ONS Address      |      |
| Sateway          |      |
|                  | Back |
|                  |      |

# 3.1.4 Signage Display Settings (Настройки дисплея цифровой вывески)

Пользователь может импорт базы данных или настройку вручную.

Если на этой странице ничего не нужно настраивать, ее можно пропустить, нажав кнопку Skip (Пропустить).

Постскриптум: (1) Базу данных необходимо сохранить в папке «Philips» на карте памяти SD или на USB-диске.

(2) Имя файла базы данных должно быть «settings.db»

| Please Select The Way to Setup:          |      |
|------------------------------------------|------|
| Import Signage Display Settings from SD  |      |
| Import Signage Display Settings from USB |      |
| Manual Setup                             |      |
|                                          |      |
|                                          |      |
|                                          |      |
|                                          |      |
|                                          |      |
|                                          |      |
|                                          |      |
|                                          |      |
|                                          |      |
|                                          |      |
|                                          | Back |
|                                          |      |
|                                          |      |

### (1) Import Signage Display Settings from SD (Импорт параметров дисплея цифровой вывески с карты SD)

При выборе пункта Import Signage Display Settings from SD (Импорт параметров дисплея цифровой вывески с карты SD) откроется страница: 5 Clone Media Files into internal (Клонирование файла мультимедиа во внутреннюю память). I.

Постскриптум: Если импорт базы данных прошел успешно, перезагрузите монитор. (2) Import Signage Display Settings from USB (Импорт параметров дисплея цифровой вывески с накопителя USB)

При выборе пункта Import Database from USB drive (Импорт базы данных с USB-диска) откроется страница: 5 Clone Media Files into internal (Клонирование файла мультимедиа во внутреннюю память). I.

Постскриптум: Если импорт базы данных прошел успешно, перезагрузите монитор. (3) Menu Setup (Ручная настройка)

Параметры в режиме ручной настройки:

\* General Information (Общая информация)
 \* SmartCMS

\* Remote Control (Пульт дистанционного управления) После завершения настройки откроется страница: 5 Clone Media Files into internal (Клонирование файла мультимедиа во внутреннюю память).!.

Постскриптум: Перезагрузка после настройки не требуется.

General Information (Общая информация) Будет отображаться имя дисплея цифровой вывески по умолчанию, но пользователь может изменить имя.

Если изменять имя не нужно, нажмите кнопку «Skip (Пропустить)».

Постскриптум: Если имя пустое, кнопка «Next (Далее)» для перехода на следующую страницу не доступна.

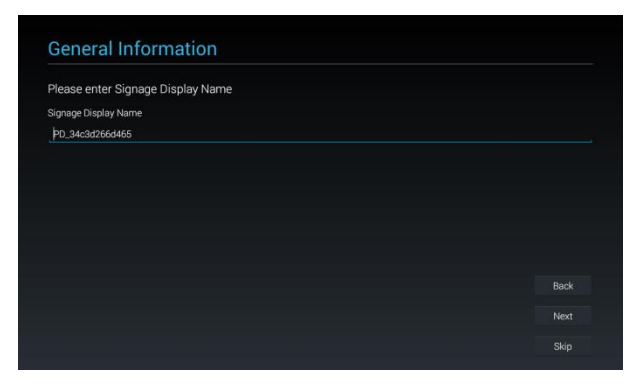

### SmartCMS

Пользователь может изменить сервер, учетную запись и PIN-код SmartCMS.

Чтобы пропустить эти настройки, нажмите кнопку «Skip» (Пропустить).

Постскриптум: Если данные не введены, кнопка «Next» (Далее) для перехода на следующую страницу не доступна.

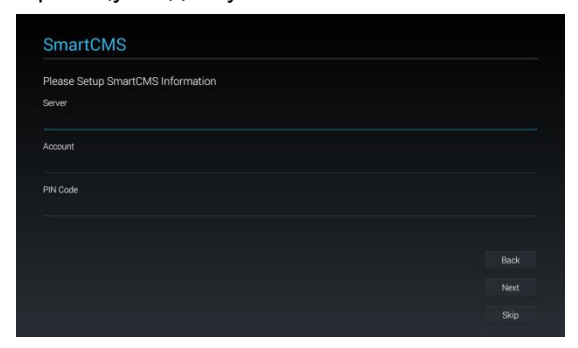

### Remote Control (Пульт дистанционного управления)

<u>Функцию пульта дистанционного управления</u> можно включить или выключить. Можно

#### установить адрес сервера.

Чтобы пропустить эти настройки, нажмите кнопку «Skip (Пропустить)».

Постскриптум: Если данные не введены, кнопка «Next (Далее)» для перехода на следующую страницу не доступна.

| Enable Remote Control |  |  |
|-----------------------|--|--|
| Disable               |  |  |
| C Enable              |  |  |
| Server                |  |  |
|                       |  |  |
|                       |  |  |
|                       |  |  |
|                       |  |  |
|                       |  |  |
|                       |  |  |
|                       |  |  |
|                       |  |  |
|                       |  |  |
|                       |  |  |

### 3.1.5 Clone Media Files into internal (Клонирование файла мультимедиа во внутреннюю память)

| Please Select clone source. |       |
|-----------------------------|-------|
| Clone media files from SD   |       |
| Clone media files from USB  |       |
|                             |       |
|                             |       |
|                             |       |
|                             |       |
|                             |       |
|                             |       |
|                             |       |
|                             | Back  |
|                             | bland |
|                             |       |
|                             | Skip  |

(1) Clone Media Files from SD (Клонирование файлов мультимедиа с карты памяти SD) После клонирования произойдет переход к пункту 6.1 Import Clone Data (Импорт данных клонирования).

(2) Clone Media Files from USB (Клонирование файлов мультимедиа с USB-устройства) После клонирования произойдет переход к пункту 6.1 Import Clone Data (Импорт данных клонирования).

#### 3.1.6 Setup Complete (Завершение настройки)

После нажатия «Finish (Готово)» начнется «Import (Импорт)» или «Clone (Клонировать данные)».

Если выполняется «Import (Импорт)», откроется

пункт 6.1 Импорт данных клонирования . В противном случае откроется пункт 6.2 Завершение ручной настройки .

Постскриптум: Не выключайте питания при выполнении процессов «Import» (Импорт) и «Clone» (Клонирование), в противном случае это приведет к потере данных.

# (1) Import Clone Data (Импорт данных клонирования)

Нажмите «Finish (Готово)», выполните «Import data (Импорт данных)», автоматически запустится перезагрузка.

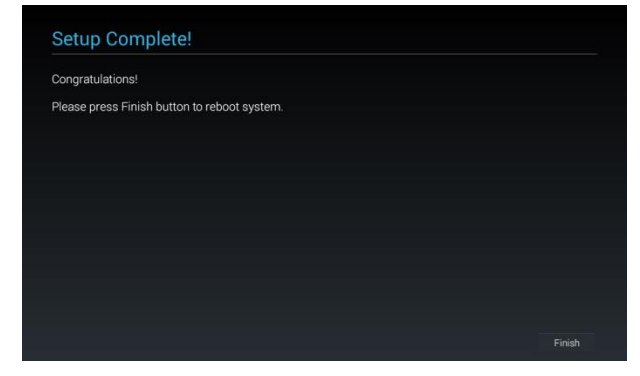

# (2) Manual Setup Complete (Завершение ручной настройки)

После завершения ручной настройки, чтобы внести изменения в будущем, если это необходимо, войдите в режим администратора.

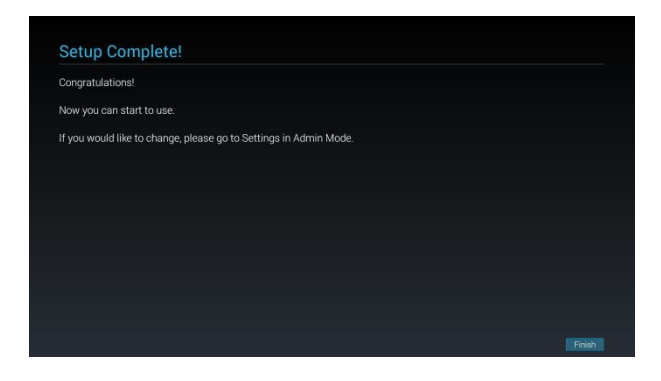

# 3.2 Android launcher (Средство запуска Андроид)

3.2.1. Platform launcher (Средство запуска платформы)

Средство запуска платформы представляет собой показанный ниже черный экран:

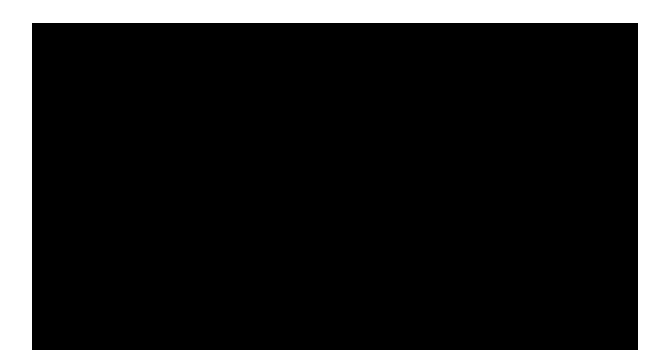

При нажатии на кнопку «Назад» произойдет выход из приложения, на экране окроется средство запуска платформы.

### 3.2.2. Admin mode (Режим администратора):

Чтобы войти в режим администратора, нажмите кнопку «Меню + V-».

В режиме администратора отображается четыре значка: «Settings (Настройки)», «Apps (Приложения)», «Network (Сеть)» и «Help (Справка)».

При выходе из режима администратора система возвращается к загрузке источника.

(1) Сначала введите пароль. По умолчанию установлен пароль «1234». Если необходимо сменить пароль, перейдите в «Настройки». «Signage Display (Дисплей цифровой вывески»-> «Change the Administrator Password (Изменить пароль администратора)».

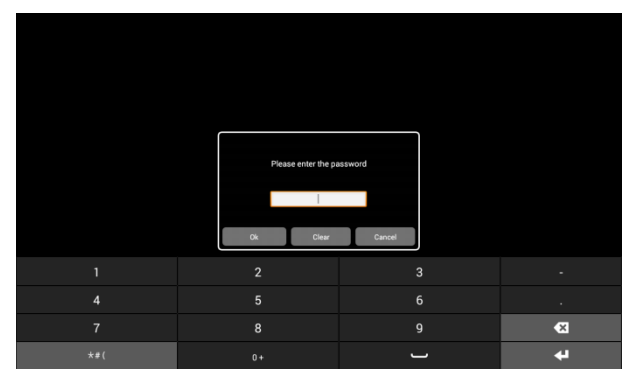

(2) Главная страница в режиме администратора. На этой странице содержатся 4 пункта: «Settings (Настройки)», «Apps (Приложения)», «Network (Сеть)» и «Help (Справка)».

Settings (Параметры): переход в приложение настройки.

Applications (Приложения): отображение всех приложений.

Network (Сеть): установка wifi или ethernet. Help (Справка): отображение QR-кода.

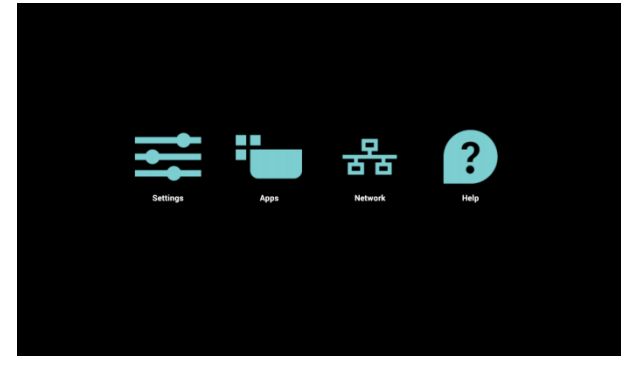

(3) Страница «Applications» (Приложения):

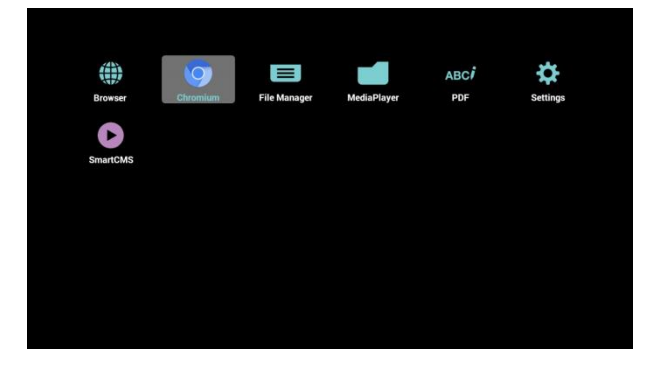

### (4) Страница «Network» (Сеть):

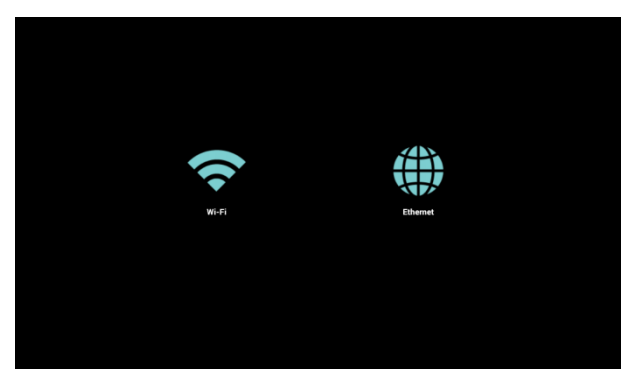

### (5) Страница Wi-Fi:

| \$ | Settings                                                | 69 + 1   |
|----|---------------------------------------------------------|----------|
| 1  | MAIN SWITCH                                             |          |
|    | Disable                                                 |          |
|    | Enable                                                  | •        |
| ,  | W6F1                                                    |          |
|    | SW_Architecture_HC<br>Secured with WPA2 (WPS available) | -        |
|    | TPV<br>Secured with 802.1x                              | <b>1</b> |
|    | TPV_Guest                                               | ₹        |
|    | TPV_Mobile<br>Secured with 802.1x                       | <b>1</b> |
|    | TPVLSS-6801<br>Secured with WPA2                        | <b>1</b> |
|    | TPVSWA_2.4G<br>Secured with WPA/WPA2                    | 1        |
|    | Xiaomi_5966                                             | -        |

### (6) Страница Ethernet:

| AAIN SWITCH                                  |   |
|----------------------------------------------|---|
| Disable                                      | • |
| Enable                                       |   |
| To see available networks, turn Ethernet on. |   |
| THERNET CONFIGURATION                        |   |
| Connection Type<br>DHCP                      |   |
| Mac Address<br>34x3x2563xx5                  |   |
|                                              |   |

# (7) Страница «Help» (Справка):

Отображение страницы с QR-кодом.

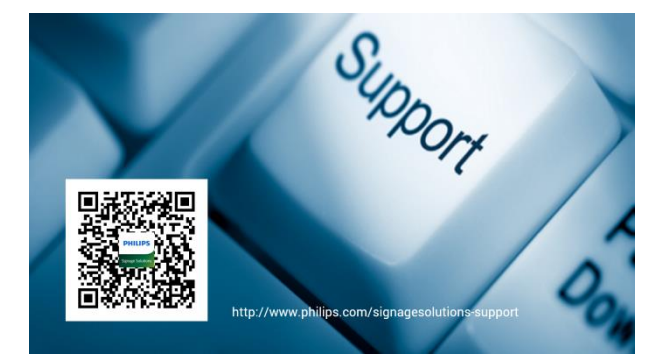

### 3.3 Меню «Настройка»

### 3.3.1 «Setting (Настройка)»

Основные пункты в меню «Настройка»:

- (1) Wi-Fi
- (2) Ethernet (Проводная сеть)
- (3) Bluetooth
- (4) More (Подробнее)
- (5) Signage Display (Дисплей цифровой вывески)
- (6) System Tools (Служебные программы)
- (7) Sound (Звук)
- (8) Display (Отображение)
- (9) HDMI
- (10) Storage (3У)
- (11) Аррѕ (Приложения)
- (12) Language (Язык)
- (13) Date & time (Дата и время)
- (14) Developer options (Средства разработчика)
- (15) About (Сведения)

| - | 🛟 Wi-Fi                                                                                                    |                   | 6 | + | 1 |
|---|----------------------------------------------------------------------------------------------------|-------------------|---|---|---|
|   | WIRELESS                                                                                                    | & NETWORKS        |   |   |   |
|   | <b>?</b>                                                                                                    | Wi-Fi             |   |   |   |
|   |                                                                                                    | Ethernet          |   |   |   |
|   | *                                                                                                    | Bluetooth         |   |   |   |
|   |                                                                                                    | More              |   |   |   |
|   | DEVICE                                                                                                    |                   |   |   |   |
|   |                                                                                                    | Signage Display   |   |   |   |
|   | \$                                                                                                    | System Tools      |   |   |   |
|   | <b>◄</b> •)                                                                                                    | Sound             |   |   |   |
|   |                                                                                                    | Display           |   |   |   |
|   |                                                                                                    | Hdmi              |   |   |   |
|   | J                                                                                                    | Storage           |   |   |   |
|   |                                                                                                    | Apps              |   |   |   |
|   | ·                                                                                                    | Language          |   |   |   |
|   | SYSTEM                                                                                                    |                   |   |   |   |
|   | $\textcircled{\begin{tabular}{c} \hline \hline \hline \hline \hline \hline \hline \hline \hline \hline \hline \hline \hline \hline \hline \hline \hline \hline \hline$ | Date & time       |   |   | _ |
|   | •                                                                                                    | Developer options |   |   |   |
|   | Ð                                                                                                    | About             |   |   |   |
|   |                                                                                                    |                   |   |   |   |

### 3.3.2 Wi-Fi

Сеть Wi-Fi можно включить или выключить. После включения будут показаны все

доступные маршрутизаторы Wi-Fi.

Постскриптум: Если Wi-Fi включен и подключен, Ethernet будет отключен автоматически.

| Wi-Fi    |                 | 63                                                      | +  |
|----------|-----------------|---------------------------------------------------------|----|
| VIRELESS | & NETWORKS      | MAIN SWITCH                                             |    |
|          | Wi-Fi           | Disable                                                 |    |
| ())      | Ethernet        | Enable                                                  |    |
| 8        | Bluetooth       |                                                         |    |
|          | More            | WEFE                                                    |    |
| EVICE    |                 |                                                         |    |
|          | Signage Display | SEMILAB TAIWAN<br>Secured with WPA2                     | -  |
| ₽        | System Tools    | SW_Architecture_HC<br>Secured with WPA2 (WPS available) | -  |
| ())      | Sound           | TPV<br>Secured with 802.1x                              | -  |
| 0        | Display         | TPV_Guest                                               | -  |
| -        | Hdmi            |                                                         |    |
|          | Storage         | TPV_Mobile<br>Secured with 802.1x                       | 1  |
|          | Storage         | TPVLSS-6801                                             | -  |
|          | Apps            | Secured with WPA2                                       | 40 |
|          | Languaga        | TPVSWA_2.4G                                             | -  |
| -        | Language        | Secured with WPA/WPAZ                                   | -  |
| YSTEM    |                 | Xiaomi 5966                                             | -  |

### 3.3.3 Ethernet

Сеть Ethernet можно включить или выключить. После включения Ethernet отображаются следующие параметры:

(1) Connection Туре (Тип подключения) (2

- варианта: DHCP/Статический IP-адрес)
- \* DHCP
- \* Static IP (Статический IP-адрес)
- \* IP Address (IP-адрес)
- \* Netmask (Маска подсети)
- \* DNS Address (DNS-сервер)
- \* Gateway (Шлюз по умолчанию)
- (2) Mac Address (MAC-aдpec)

Постскриптум: При включении сети Ethernet и подключении к ней, сеть Wi-Fi будет автоматически отключена.

| IRELESS    | & NETWORKS      | MAIN SWITCH                      |  |  |  |
|------------|-----------------|----------------------------------|--|--|--|
| ?          | Wi-Fi           | Disable                          |  |  |  |
| (          | Ethernet        | Enable                           |  |  |  |
| 8          | Bluetooth       |                                  |  |  |  |
| evice      | More            | ETHERNET CONFIGURATION           |  |  |  |
|            | Signage Display | Connection Type<br>DHCP          |  |  |  |
| \$         | System Tools    | Mac Address<br>34 c3:d2 56 d4:48 |  |  |  |
| <b>(</b> ) | Sound           |                                  |  |  |  |
|            | Display         |                                  |  |  |  |
| -          | Hdmi            |                                  |  |  |  |
| <b>U</b>   | Storage         |                                  |  |  |  |
|            | Apps            |                                  |  |  |  |
|            | Language        |                                  |  |  |  |

### DHCP

В режиме DHCP:

(1) Невозможно изменить следующие параметры: IP Address (IP-адрес), Netmask (Маска сети), DNS Address (Адрес DNS) и Gateway (шлюз)。

(2) В случае успешного подключения отображается текущая конфигурация сети.

| meless | ant months      | MAIN SWITCH              |      |  |
|--------|-----------------|--------------------------|------|--|
|        | Wi-Fi           | Disable                  |      |  |
|        | Ethernet        | Ethernet Configuration   |      |  |
|        | Bluetooth       | Connection Type          |      |  |
|        | More            | DHCP     Static IP       |      |  |
| DEVICE |                 | ID Address               |      |  |
|        | Signage Display | 172.17.2.19              |      |  |
|        | System Tools    | Netmask<br>255.255.255.0 |      |  |
|        | Sound           | DNS Address              |      |  |
|        | Display         | 172.16.0.178             |      |  |
|        |                 | Gateway                  |      |  |
|        | Hdmi            | 172.17.2.254             |      |  |
| J      | Storage         | Discard                  | Save |  |
|        | Apps            |                          |      |  |

### Static IP (Статический IP-адрес)

В режиме Static IP (Статический IP-адрес) пользователь может вручную установить следующие параметры: IP Address (IP-адрес), Netmask (Маска сети), DNS Address (Адрес DNS) и Gateway (Шлюз).

Постскриптум: Формат параметров: IP Address (IP-адрес), Netmask (Маска сети), DNS Address (Адрес DNS) и Gateway Address (Шлюз по умолчанию):

- \* Цифры: 0-9
- \* Десятичная точка «.»

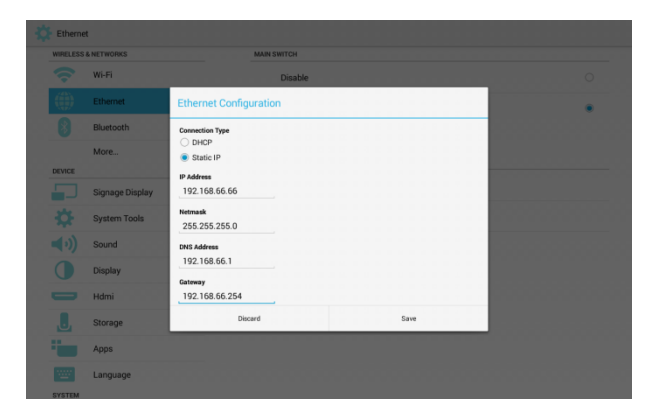

### 3.3.4 Bluetooth

Bluetooth можно включить или выключить. После включения будут показано имя устройства и все доступные устройства.

| Bluetoo  | th                  | ON .                                                                       | SEAACHING. |
|----------|---------------------|----------------------------------------------------------------------------|------------|
| WIRELESS | 8 NETWORKS<br>WI-FI | 10BDL3051T     Not visible to other Bluetoch devices     AvaiLaBLE DEVICES |            |
|          | Ethernet            | 📞 Xperia Z3                                                                |            |
| 8        | Bluetooth<br>More   |                                                                            |            |
| DEVICE   |                     |                                                                            |            |
|          | Signage Display     |                                                                            |            |
| <b>→</b> | Sound               |                                                                            |            |
| 0        | Display             |                                                                            |            |
| -        | Hdmi                |                                                                            |            |
|          | Apps                |                                                                            |            |
| 100      | Language            |                                                                            |            |

### 3.3.5 More (Подробнее)

Настройка тетеринга и портативной точки доступа

| WIRELESS   | & NETWORKS      | Tathering & nortshie hotenot |
|------------|-----------------|------------------------------|
| Ŷ          | Wi-Fi           | rearrang a portable notapor  |
|            | Ethernet        |                              |
| 8          | Bluetooth       |                              |
|            | More            |                              |
| DEVICE     |                 |                              |
|            | Signage Display |                              |
| \$         | System Tools    |                              |
| <b>(</b> ) | Sound           |                              |
|            | Display         |                              |
| -          | Hdmi            |                              |
|            | Storage         |                              |
| -          | Apps            |                              |
| 11111      | Language        |                              |

Настройка тетеринга Bluetooth

\* Enable (Включить): Предоставление общего доступа к Интернет-подключению дисплея цифровой вывески.

\* Disable (Выключить): Отключение общего доступа к Интернет-подключению дисплея цифровой вывески.

| Wireles    | s & networks    |
|------------|-----------------|
| WIRELESS   | & NETWORKS      |
| Ŷ          | Wi-Fi           |
|            | Ethernet        |
| 8          | Bluetooth       |
|            | More            |
| DEVICE     |                 |
|            | Signage Display |
| \$         | System Tools    |
| <b>(</b> ) | Sound           |
|            | Display         |
| _          | Hdmi            |
| J.         | Storage         |
|            | Apps            |
| 100        | Language        |

# 3.3.6 Signage Display (Дисплей цифровой вывески)

Здесь существует 4 различных группы: «General Settings (Общие параметры)»/«Server Settings

(Параметры сервера)»/«Source Settings

(Параметры источника)»/Security (Безопасность)

(1) General Settings (Общие параметры)

\* Signage Display Name (Имя дисплея цифровой вывески)

- \* Monitor ID (ИД монитора)
- \* Boot Logo (Логотип при загрузке)
- \* Boot on source (Загрузка источника)
- \* Schedule (Расписание работы)
- \* Screenshot (Снимок экрана)
- (2) Server Settings (Параметры сервера)
- \* Email Notification (Уведомление по электронной почте)
- \* FTP

\* Remote Control (Пульт дистанционного управления)

- (3) Source Settings (Параметры источника)
- \* Media Player (Медиаплеер)
- \* Browser (Браузер)
- \* SmartCMS
- \* PDF Player (Проигрыватель PDF)
- \* Custom app (Пользовательское приложение)
- (4) Security (Безопасность)

\* Change the Administrator Password (Изменить пароль администратора)

#### \* External Storage (Внешнее ЗУ)

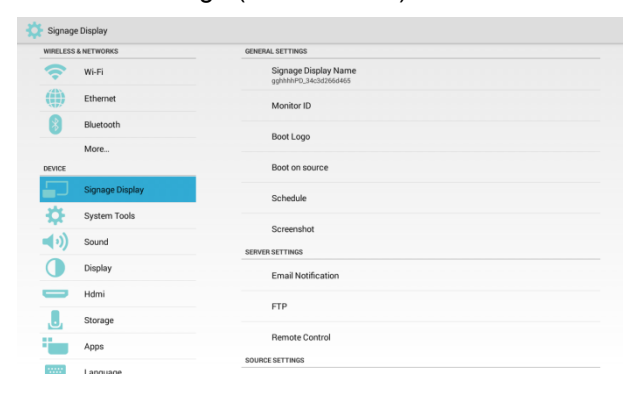

### 3.3.6.1 General Settings (Общие параметры)

# (1) Signage Display Name (Имя дисплея цифровой вывески)

Установка имени PD. Имя по умолчанию «PD » + MAC-адрес в сети Ethernet.

- \* length (длина): не более 36 символов
- \* нет ограничений по формату

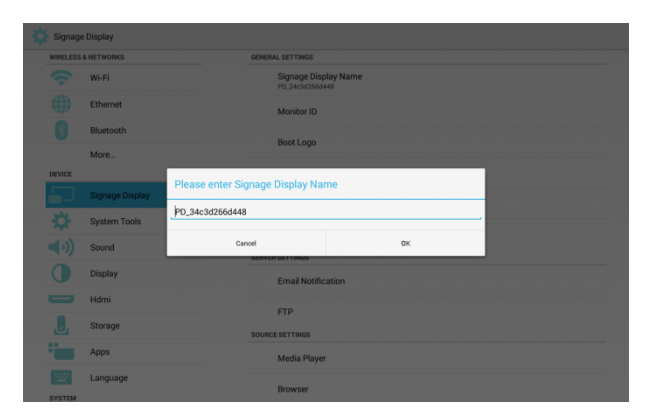

### (2) Monitor ID (ИД монитора)

ИД/группа монитора: 1 – 255.

| WIRELESS & NETWORKS |                 | MONITOR ID    |
|---------------------|-----------------|---------------|
| Ŷ                   | Wi-Fi           | Monitor ID    |
|                     | Ethernet        | Monitor group |
| 8                   | Bluetooth       |               |
|                     | More            |               |
| DEVICE              |                 |               |
|                     | Signage Display |               |
| \$                  | System Tools    |               |
| <b>(</b> )          | Sound           |               |
|                     | Display         |               |
| -                   | Hdmi            |               |
|                     | Storage         |               |
|                     | Apps            |               |
|                     | Language        |               |

### (3) Boot Logo (Логотип при загрузке)

\* 3 значения: Off/On/User (Выкл./Вкл./Пользователь)

| VIRELESS   | & NETWORKS      | BOOTLOGO              |  |
|------------|-----------------|-----------------------|--|
| ?          | Wi-Fi           | Off                   |  |
| ())        | Ethernet        | On                    |  |
| 8          | Bluetooth       | liew                  |  |
| NEVICE.    | More            | CHOOSE BOOT ANIMATION |  |
|            | Signage Display | Choose Boot Animation |  |
| ₽          | System Tools    |                       |  |
| <b>(</b> ) | Sound           |                       |  |
|            | Display         |                       |  |
| -          | Hdmi            |                       |  |
| J          | Storage         |                       |  |
|            | Apps            |                       |  |
| 1000       | Language        |                       |  |

\* В режиме пользователя можно выбрать свою собственную заставку (т. е. анимацию при загрузке), появляющуюся при включении питания.

 і. Имя файла заставки, открывающейся при включении питания, должно быть: bootanimation.zip bootanimation.zip
 іі. После выбора заставки устройство автоматически выполнит поиск файла «bootanimation.zip» на карте памяти SD и на USB-диске, откроется всплывающее окно для выбора.

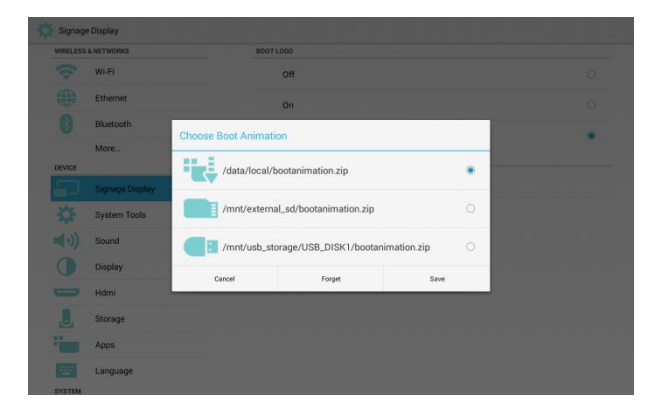

### Function introduction (Описание функций):

\* File location options (Варианты расположения файла):

#### /data/local:

Выберите пользовательскую заставку, скопированную с карты памяти SD или с USB-диска...

/mnt/external\_sd:

Выберите заставку, найденную на карте памяти SD.

/mnt/usb\_storage:

Выберите заставку, найденную на USB-диске.

- \* Save (Сохранить)
- Еслит выбрано «/mnt/external\_sd» или «/mnt/usb\_storage» и нажата кнопку «Save (Сохранить)», файл «bootanimation.zip» будет скопирован в папку «/data/local/».

\* Forget (Забыть)

Принажатии «Forget (Забыть)», произойдет сброс пользовательской заставки, заставки не будут использоваться.

\* Cancel (Отмена)

Отменить все изменения, закрыть окно.

### Пользовательский сценарий:

#### Ситуация 1.

Если вы не устанавливали пользовательскую заставку, а на карте памяти SD и на USB-диске отсутствует файл bootanimation.zip, заставка не появится. В это время кнопки «Save

# (Сохранить)» и «Forget (Забыть)» станут серыми.

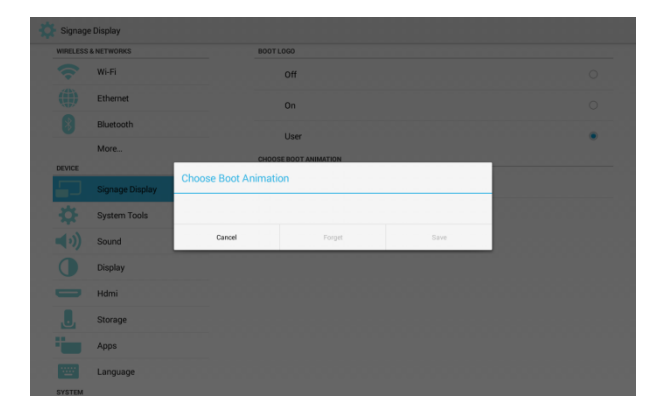

### Ситуация 2.

Если вы не устанавливали пользовательскую заставку, но на карте памяти SD или на USB-диске существует файл bootanimation.zip, будет отображаться расположения файлов.

| WIRELESS & NETWORKS |              | BOOTL                | 060                    |            |   |  |
|---------------------|--------------|----------------------|------------------------|------------|---|--|
|                     | Wi-Fi        |                      | off                    |            |   |  |
|                     | Ethernet     |                      | On                     |            |   |  |
|                     | Bluetooth    |                      | Unar                   |            |   |  |
| DEVICE              | More         | Choose Boot Animatio | 'n                     |            |   |  |
|                     |              | /mnt/external        | _sd/bootanimation.zip  |            |   |  |
|                     | System Tools |                      |                        |            |   |  |
|                     | Sound        | /mnt/usb_stol        | rage/USB_DISK1/bootani | mation.zip |   |  |
|                     | Display      | Cancel               | Forget                 | Save       | _ |  |
|                     | Hdmi         |                      |                        |            |   |  |
|                     | Storage      |                      |                        |            |   |  |
|                     | Apps         |                      |                        |            |   |  |
|                     |              |                      |                        |            |   |  |

#### Ситация 3.

Если вы не устанавливали пользовательскую заставку, на экране отображается заставка из файла «/data/local/bootanimation.zip».

| WIRELESS | & NETWORKS   | 8007               | LOGO                     |           |   |  |
|----------|--------------|--------------------|--------------------------|-----------|---|--|
|          | Wi-Fi        |                    | off                      |           |   |  |
|          | Ethernet     |                    | On                       |           |   |  |
|          | Bluetooth    | Chaose Rest Asimat |                          |           |   |  |
|          | More         | Choose boot Animat | ion -                    |           |   |  |
| DEVICE   |              | /data/local/l      | bootanimation.zip        |           | • |  |
|          |              |                    |                          |           |   |  |
|          | System Tools | /mnt/extern        | al_sd/bootanimation.zip  |           | 0 |  |
|          | Sound        | mnt/usb_st         | orage/USB_DISK1/bootanim | ation.zip | 0 |  |
|          | Display      |                    |                          |           |   |  |
|          | Hdmi         | Cancel             | Forget                   | Save      | _ |  |
| J.       | Storage      |                    |                          |           |   |  |
|          | Apps         |                    |                          |           |   |  |
|          | Language     |                    |                          |           |   |  |

(4) Boot on source (Загрузка источника) Вход : Input (Ввод): платформа перейдет в состояние «input (ввод)», выбранное

актоматически после перезагрузки. Playlist (Плейлист): В Media Play/Browser/PDF Player (Медиаплеер/браузер/проигрыватель PDF), вы можете настроить плейлист. <u>Если требуется использовать «Custom app</u> (Пользовательское приложение)», вы можете здесь не выбирать приложение. Вам необходимо перейти «Signage Display (Дисплей цифровой вывески)» -> «Source settings (Настройки источника)» -> Custom app (Пользовательское приложение), чтобы выбрать приложение.

| RELESS | & NETWORKS      | BOOT ON SOURCE        |
|--------|-----------------|-----------------------|
| ?      | Wi-Fi           | Input<br>Media Player |
|        | Ethernet        | Playlist<br>Men page  |
| 8      | Bluetooth       |                       |
|        | More            |                       |
| EVICE  |                 |                       |
|        | Signage Display |                       |
| \$     | System Tools    |                       |
| (•)    | Sound           |                       |
| 0      | Display         |                       |
| -      | Hdmi            |                       |
|        | Storage         |                       |
|        | Apps            |                       |
|        | Language        |                       |
| VETEM  |                 |                       |

### (5) Schedule (Расписание работы)

Установите расписание автовоспроизведения. \* Приоритет «Schedule (Расписание работы)» выше, чем у режима «Sleep (Режим сна)». Это означает, если время сна приходится на интервал «Schedule (Расписание работы)», время сна будет игнорироваться до конца выполнения расписания.

\* После окончания выполнения расписания экран может пробудиться только при следующем задании расписания «Schedule» при нажатии на кнопку питания или при выполнении команды пробуждения SICP.

\* После того, как дисплей снова пробудится, экран средства запуска может быть полностью черным – это нормально. Если панель навигации не выключена, ее можно сдвинуть снизу или, нажав кнопку питания, войти в режим администратора.

\* В режиме сна все еще работают сочетания кнопок. Если вы пробудили режим администратора или диалоговое окно с краткой

#### информацией, появится экран.

| WIRELESS   | & NETWORKS      | SCHEDULE                         |  |
|------------|-----------------|----------------------------------|--|
| ?          | Wi-Fi           | Schedule list<br>Schedule list 1 |  |
|            | Ethernet        | Enable                           |  |
| 8          | Bluetooth       | Start time                       |  |
|            | More            |                                  |  |
| DEVICE     |                 | End time                         |  |
|            | Signage Display | Input                            |  |
| <b>\D</b>  | System Tools    |                                  |  |
| <b>(</b> ) | Sound           | Playlist                         |  |
|            | Dieplay         | Days of the week                 |  |
|            | Display         |                                  |  |
|            | Hdmi            | Every Week                       |  |
| J          | Storage         |                                  |  |
|            | Apps            |                                  |  |
|            | Language        |                                  |  |

# Schedule list (Список заданий расписания): Можно установить 7 заданий.

| WIRELESS | S & NETWORKS | SCHEDULE                         |        |  |
|----------|--------------|----------------------------------|--------|--|
|          | Wi-Fi        | Schedule list<br>Schedule list 1 |        |  |
|          | Ethernet     | Cohadula Est                     |        |  |
|          | Bluetooth    | Schedule list                    |        |  |
|          | More         | Schedule list 1                  | •      |  |
| DEVICE   |              | Schedule list 2                  | 0      |  |
|          |              | Schedule list 3                  | 0      |  |
|          | System Tools | Schedule list 4                  | 0      |  |
|          | Sound        | Schedule list 5                  | 0      |  |
|          | (Brinder)    | Schedule list 6                  | 0      |  |
|          | Display      | Schedule list 7                  | 0      |  |
|          | Hdmi         | Cancel                           |        |  |
|          | Storage      |                                  |        |  |
|          | Apps         |                                  |        |  |
|          | Language     |                                  | Card I |  |

Enable (Включить): Включение или выключение функции расписания.

| WIRELESS    | & NETWORKS      | SCHEDULE                         |   |
|-------------|-----------------|----------------------------------|---|
| Ŷ           | Wi-Fi           | Schedule list<br>Schedule list 1 |   |
|             | Ethernet        | Enable                           | 2 |
| 8           | Bluetooth       | Start time                       |   |
|             | More            |                                  |   |
| DEVICE      |                 | End time                         |   |
|             | Signage Display | Input                            |   |
| 404         | System Tools    |                                  |   |
| m.          | -,              |                                  |   |
| <b>▲</b> •) | Sound           |                                  |   |
|             | Display         | Days of the week                 |   |
| -           | Hdmi            | Every Week                       |   |
| J           | Storage         |                                  |   |
|             | Apps            |                                  |   |
|             |                 |                                  |   |

Start time (Время начала): Установка времени начала.

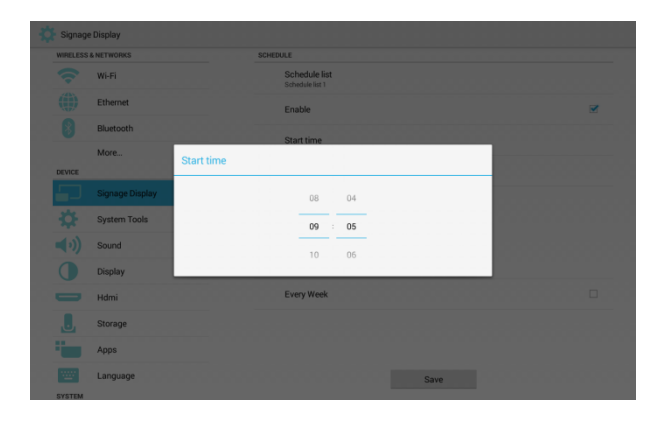

End time (Время окончания): Установка времени окончания.

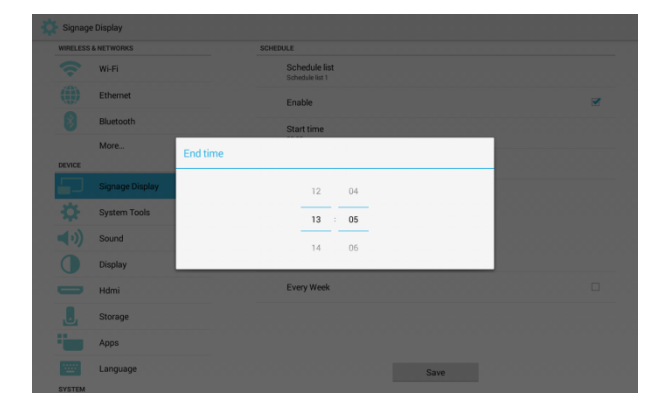

Input (Ввод): можно выбрать Media Player (Медиаплеер), Browser (Браузер), SmartCMS, PDF Player (Проигрыватель PDF) или Custom арр (Пользовательское приложение).

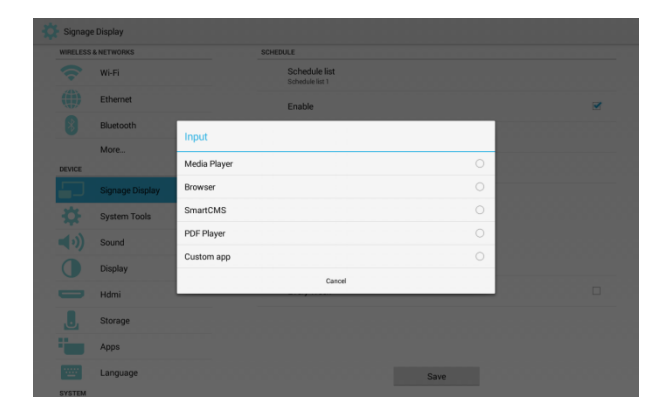

Playlist (Список воспроизведения): 1 - 7 : 1 - 7: перейти к «input» (ввод), который вы выбрали, автоматически начнется воспроизведение плейлистов с 1 по 7.

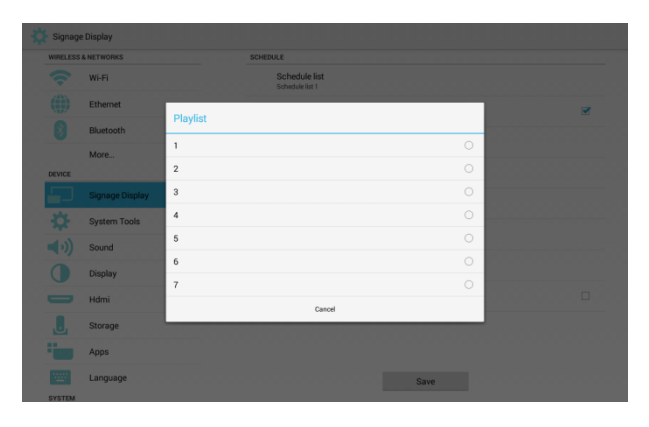

Days of the week (Дни недели): Доступно: Sunday, Monday, Tuesday, Wednesday, Thursday, Friday, Saturday (Воскресенье, понедельник, вторник, среда, четверг, пятница, суббота).

| MARLESS | & NETWORKS   | SCHEDUL          |                                  |    |   |   |
|---------|--------------|------------------|----------------------------------|----|---|---|
|         | Wi-Fi        |                  | Schedule list<br>Schedule list 1 |    |   |   |
|         | Ethernet     |                  |                                  |    | 1 | Z |
|         | Bluetooth    | Days of the week |                                  |    |   |   |
|         | More         | Sunday           |                                  |    |   |   |
| NEVICE  |              | Monday           |                                  |    |   |   |
|         |              | Tuesday          |                                  |    |   |   |
|         | System Tools | Wednesday        |                                  |    |   |   |
|         | Sound        | Thursday         |                                  |    |   |   |
|         | (Brindley)   | Friday           |                                  |    |   |   |
|         | Usplay       | Saturday         |                                  |    |   |   |
|         | Hdmi         | Cancel           |                                  | ок |   |   |
|         | Storage      |                  |                                  |    |   |   |
|         | Apps         |                  |                                  |    |   |   |
|         |              |                  |                                  |    |   |   |

Every week (Каждую неделю): Установка срока службы.

Save (Сохранить): Сохранение параметров расписания.

| IRELESS   | & NETWORKS      | SCHEDULE                         |   |
|-----------|-----------------|----------------------------------|---|
| ?         | Wi-Fi           | Schedule list<br>Schedule list 1 |   |
|           | Ethernet        | Enable                           |   |
| 8         | Bluetooth       | Start time                       |   |
|           | More            | 09.05                            |   |
| EVICE     |                 | End time<br>13.05                |   |
|           | Signage Display | Input<br>Media Disser            |   |
| <b>\$</b> | System Tools    | Plavlist                         |   |
| ())       | Sound           | 1                                |   |
| •         | Display         | Days of the week                 |   |
| -         | Hdmi            | Every Week                       | 2 |
| J         | Storage         |                                  |   |
|           | Apps            |                                  |   |
|           | Language        | <b>0</b>                         |   |

### (6) Screenshot (Снимок экрана)

Снимок экрана можно включить или выключить.

Включите, чтобы настроить следующие параметры.

После включения этой функции можно настроить так, чтобы снимок экрана выполнялся

автоматически, и сохраните фотографии по указанному пути.

Постскриптум: Триггер для удаления

фотографий или снимков экрана:

\* Произойдет немедленное удаление

фотографий во время начала.

\* Через 40 секунд сделайте снимок экрана.

<u>\* Если установить, чтобы фотографии</u> удалялись каждую неделю, первый день будет\_

<u>изменен на день, когда вы изменили время</u> начала.

### Снимок экрана и режим сна:

Если выполнение снимка экрана задано в расписании и перекрывается с режимом сна, то функция снимка экрана и почты будут

отключены. Эти две функции возобновят свою работу при следующем пробуждении дисплея.

| WIRELESS   | S & NETWORKS    | MAIN SWITCH                |  |
|------------|-----------------|----------------------------|--|
| Ŷ          | Wi-Fi           | Disable                    |  |
|            | Ethernet        | Enable                     |  |
| 8          | Bluetooth       |                            |  |
| DEVICE     | More            | SCREENSHOT                 |  |
|            | Signage Display | Interval<br>30 minutes     |  |
| ₽          | System Tools    | Start time                 |  |
| <b>(</b> ) | Sound           | End time                   |  |
|            | Display         | Repeat                     |  |
| -          | Hdmi            | Save to                    |  |
| L          | Storage         | Internal storage           |  |
| -          | Apps            | Every Day                  |  |
|            | Language        | Send screenshots via email |  |

### Interval (Интервал)

Установите интервал между двумя снимками экрана. Пользователям доступен выбор значения 30 или 60 минут.

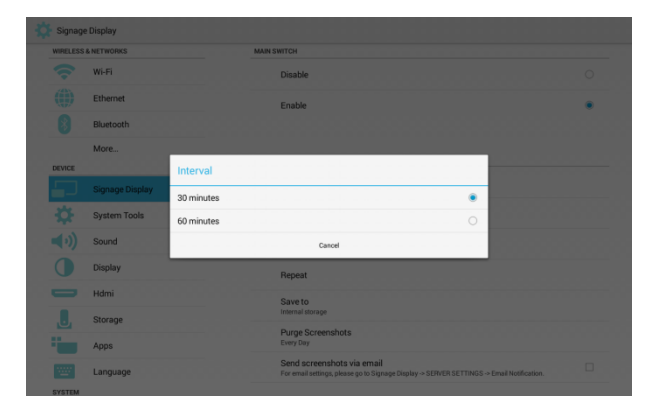

### Start time (Время начала)

Установка времени начала создания снимка экрана.

\* После настройки выполните выход, нажав на значок возврата. Будет выполнено автоматическое сохранение результатов установки.

\* Если время начала наступает позже времени завершения, появится предупреждение.

| - | Signage  | e Display    |            |                                                                                                    |  |
|---|----------|--------------|------------|----------------------------------------------------------------------------------------------------|--|
|   | WIRELESS | & NETWORKS   |            | MAIN SWITCH                                                                                                    |  |
|   |          | Wi-Fi        |            | Disable                                                                                                    |  |
|   |          | Ethernet     |            | Enable                                                                                                    |  |
|   |          | Bluetooth    |            |                                                                                                    |  |
|   | DEVICE   | More         | Start time |                                                                                                    |  |
|   |          |              |            | 90 80                                                                                                    |  |
|   |          | System Tools |            | 09 : 10                                                                                                    |  |
|   |          | Sound        |            | 10 11                                                                                                    |  |
|   |          | Display      | _          | Kepeat                                                                                                    |  |
|   |          | Hdmi         |            | Save to                                                                                                    |  |
|   | J        | Storage      |            | Internal storage                                                                                                    |  |
|   |          | Apps         |            | Furge Screenshots<br>Every Day                                                                                         |  |
|   | ····     | Language     |            | Send screenshots via email<br>For email settings, please go to Signage Display → SERVER SETTINGS → Email Notification. |  |

### End time (Время окончания)

Установка времени окончания выполнения снимков экрана.

\* После настройки выполните выход, нажав на значок возврата. Будет выполнено автоматическое сохранение результатов установки.

\* Если время начала наступает позже времени завершения, появится предупреждение.

| WIRELESS | & NETWORKS   |          | MAIN SWITCH                                                                                                    |   |  |
|----------|--------------|----------|----------------------------------------------------------------------------------------------------|---|--|
|          | Wi-Fi        |          | Disable                                                                                                    |   |  |
|          | Ethernet     |          | Enable                                                                                                    | ٠ |  |
|          | Bluetooth    |          |                                                                                                    |   |  |
| DEVICE   | More         | End time |                                                                                                    |   |  |
|          |              |          | 10 10                                                                                                    |   |  |
|          | System Tools |          |                                                                                                    |   |  |
|          | Sound        |          | 12 12                                                                                                    |   |  |
|          | Display      |          | Hepeat                                                                                                    |   |  |
|          | Hdmi         |          | Save to                                                                                                    |   |  |
| J        | Storage      |          | Internal storage                                                                                                   |   |  |
|          | Apps         |          | Purge Screenshots<br>Every Day                                                                                     |   |  |
|          | Language     |          | Send screenshots via email<br>Ere email artiste plana on b Simple Display of SERVER SETTINGS of Email Notification |   |  |

### Repeat (Повтор)

Выберите дни недели, чтобы повторять снимки экрана. (<u>несколько вариантов</u>)

| WIRELESS | & NETWORKS   | MAIN SWITC | •              |          |  |
|----------|--------------|------------|----------------|----------|--|
|          | Wi-Fi        | Dis        | able           |          |  |
|          | Ethernet     |            |                |          |  |
|          | Bluetooth    | Repeat     |                |          |  |
|          | More         | Sunday     |                |          |  |
| DEVICE   |              | Monday     |                | <b>Z</b> |  |
|          |              | Tuesday    |                |          |  |
|          | System Tools | Wednesday  |                |          |  |
|          | Sound        | Thursday   |                | <b>Z</b> |  |
|          | Disalau      | Friday     |                |          |  |
|          | Display      | Saturday   |                |          |  |
|          | Hdmi         | Canoel     | OK             |          |  |
|          | Storage      | Pur        | ne Screenshots |          |  |
|          | Apps         | Ever       | y Day          |          |  |

### Save to (Сохранить в)

Установка пути для сохранения фотографий. Теперь у вас 3 выбора.

\* В корневой папке внутреннего

ЗУ/USB-накопителя/карты SD автоматически

будет создана папка «philips/Screenshot/».

\* Фотографии будут сохранены в папке «philips/Screenshot/».

| WIRELESS | & NETWORKS   |                  | MAIN SWITCH                    |   |  |
|----------|--------------|------------------|--------------------------------|---|--|
|          | Wi-Fi        |                  | Disable                        |   |  |
|          | Ethernet     |                  | Enable                         |   |  |
|          | Bluetooth    |                  |                                |   |  |
| DEVICE   | More         | Save to          |                                |   |  |
|          |              | Internal storage |                                | • |  |
|          | System Tools | SD card          |                                | 0 |  |
|          | Sound        | USB_DISK1        |                                | 0 |  |
|          | Display      |                  | Cancel<br>Nepear               | _ |  |
|          | Hdmi         |                  | Save to                        |   |  |
| J        | Storage      |                  | Internal storage               |   |  |
|          | Apps         |                  | Purge Screenshots<br>Every Day |   |  |
|          | Language     |                  | Send screenshots via email     |   |  |

Purge Screenshots (Очистка снимков экрана) Установка периодичности удаления фотографий. Теперь у вас 2 выбора: ежедневно или еженедельно.

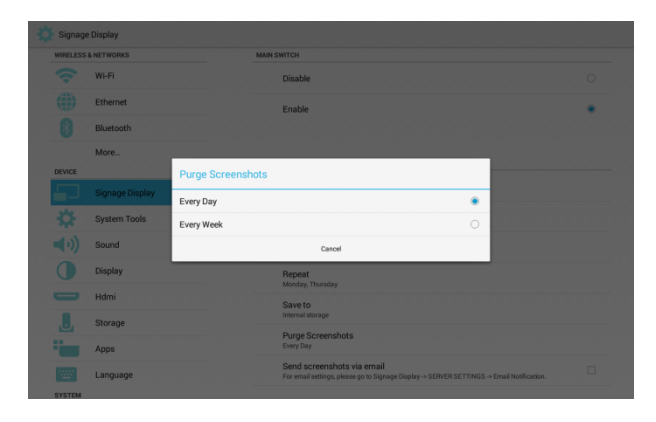

Send screenshots via email (Отправка снимков экрана по электронной почте)

Сначала перейдите Signage Display (Дисплей цифровой вывески) -> Email Notification (Уведомление по электронной почте), чтобы задать почтовый сервера отправителя и получателя почты. После этого включите функцию «Send screenshots via email (Отправить снимки экрана по электронной почте)». Затем будет отправлена каждая фотография снимка экрана.

| VIRELESS | & NETWORKS          | MAIN SWITCH                |   |
|----------|---------------------|----------------------------|---|
| ŝ        | Wi-Fi               | Disable                    |   |
| ())      | Ethernet            | Enable                     |   |
| 8        | Bluetooth           |                            |   |
| whater - | More                | SCREENSHOT                 |   |
| EVICE    |                     | Interval                   |   |
| <b>-</b> | Signage Display     | 30 minutes                 |   |
| ¢.       | System Tools        | Start time<br>09:10        |   |
| ())      | Sound               | End time                   |   |
|          | Display             | 11:11<br>Decent            |   |
|          |                     | Monday, Thursday           |   |
| -        | Hdmi                | Saveto                     |   |
|          | Storage             | Internal storage           |   |
|          |                     | Purge Screenshots          |   |
|          | Apps                | Every bay                  |   |
|          | A few second second | Send screenshots via email | 1 |

### 3.3.6.2 Server Settings (Параметры сервера)

# (1) Email Notification (Уведомление по электронной почте)

Функцию уведомления по электронной почте можно включить или выключить.

Только включив эту функцию, можно установить следующие параметры.

После включения будут отправлены сообщения электронной почты в соответствии с настройками пользователя.

| WIRELESS | S & NETWORKS    | MAIN SWITCH    |  |
|----------|-----------------|----------------|--|
| Ŷ        | Wi-Fi           | Disable        |  |
|          | Ethernet        | Enable         |  |
| 0        | Bluetooth       |                |  |
|          | More            |                |  |
| DEVICE   |                 | SMTP           |  |
|          | Signage Display | Settings       |  |
| ¢.       | System Tools    | MANAGER EMAIL  |  |
| (•)      | Sound           | Settings       |  |
|          | Display         | Send Test Mail |  |
| -        | Hdmi            |                |  |
|          | Storage         |                |  |
| -        | Apps            |                |  |
|          |                 |                |  |

### SMTP

Установка учетной записи отправителя почты Теперь у вас есть 2 выбора постового сервера: Gmail и другие.

Пользователь может выбрать «Other (Другая)», установить SMTP-сервер, тип защиты

#### и порт.

Постскриптум: Ограничение пароля:

- \* Length (длина): 6:20 символов
- \* Format (формат): без ограничений

<u>\* Вы не можете использовать порт: 5000</u>

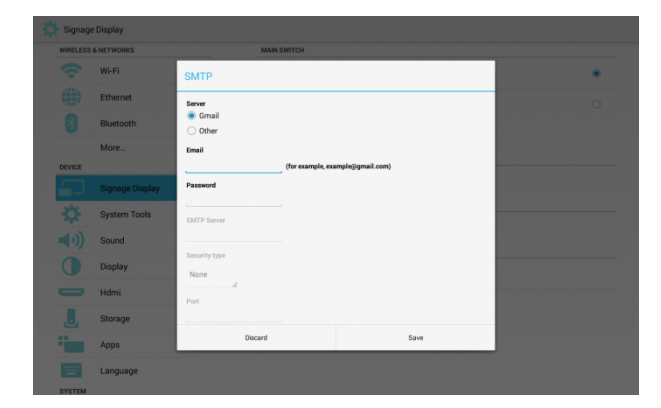

# Gmail security setting (Настройка безопасности Gmail):

Если невозможно отправить почту после завершения настройки Gmail, войдите с компьютера в учетную запись Gmail и нажмите адрес ниже:

https://www.google.com/settings/security/lesssecur eapps

Подтвердите «Access for less secure apps (Доступ к менее защищенным приложениям)». Установите значение Turn on (Включить).

### Google

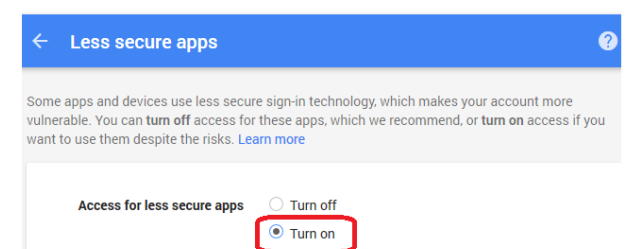

### Yahoo security setting (Настройка безопасности Yahoo):

Если электронная почта Yahoo не работает после завершения настройки, проверьте, включен ли пункт "Allow apps that use less secure sign in" (Разрешить приложения, использующие менее защищенную авторизацию). После включения будет работать.

| l.       |                                                                                                    |   |
|----------|----------------------------------------------------------------------------------------------------|---|
|          | Account security                                                                                                    |   |
| warity   | Change password                                                                                                    |   |
| activity |                                                                                                    |   |
|          | Phone numbers 41 (778) 600-7859                                                                                                    | Δ |
|          | Add recovery email address                                                                                                    |   |
|          | Two-step verification Address result.                                                                                                    |   |
|          | Althorn sport load leaf to deal the sport of the sport of | D |
|          |                                                                                                    |   |
|          |                                                                                                    |   |

### Manager Email (Электронный адрес диспетчера)

### Email (Эл. Почта)

Установка адреса почтового сервера получателя.

| 🔅 s | Signage | Display      |               |                                  |                       |  |
|-----|---------|--------------|---------------|----------------------------------|-----------------------|--|
| W   | RELESS  | & NETWORKS   | MAIN SWITCH   |                                  |                       |  |
|     |         | Wi-Fi        | Disable       |                                  | • • • • • • • • • • • |  |
|     |         | Ethernet     | Enable        |                                  |                       |  |
|     |         | Bluetooth    |               |                                  |                       |  |
|     |         | More         | CHITD         |                                  |                       |  |
| DE  | VICE    |              | Manager Email |                                  |                       |  |
|     |         |              |               |                                  |                       |  |
| 3   |         | System Tools | Manager Email | (for example, example@gmail.com) |                       |  |
|     |         | Sound        | Discard       | Save                             |                       |  |
|     |         | Display      | Send Test M   | ail                              |                       |  |
|     |         | Hdmi         |               |                                  |                       |  |
|     |         | Storage      |               |                                  |                       |  |
|     |         | Apps         |               |                                  |                       |  |
|     | <u></u> | Language     |               |                                  |                       |  |

### Test (Проверка)

Отправить тестовое сообщение

Чтобы проверить работу почтовых ящиков по приему/отправке сообщений электронной почты Gmail.

### (2) FTP

Функцию FTP можно включить или выключить. Только включив эту функцию, можно установить следующие параметры.

После настройки вы можете подключиться к пути FTP дисплея.

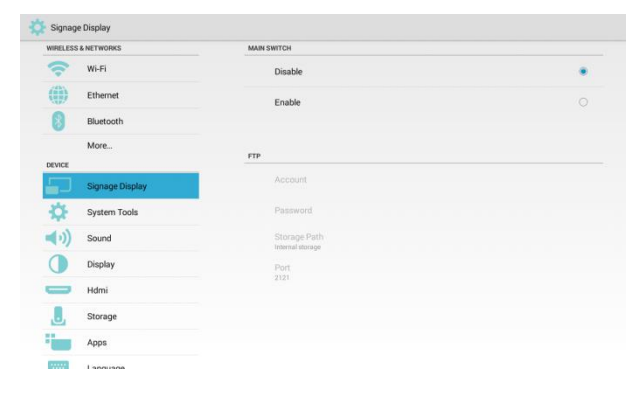

### Account (Учетная запись)

Установить учетную запись FTP. <u>Постскриптум: Ограничение формата</u> \* Length (длина): 4-20 символов

\* Format (формат):

<u>Латинские буквы от а до z (нижний регистр) и</u> от A до Z (верхний регистр) числа от 0 до 9

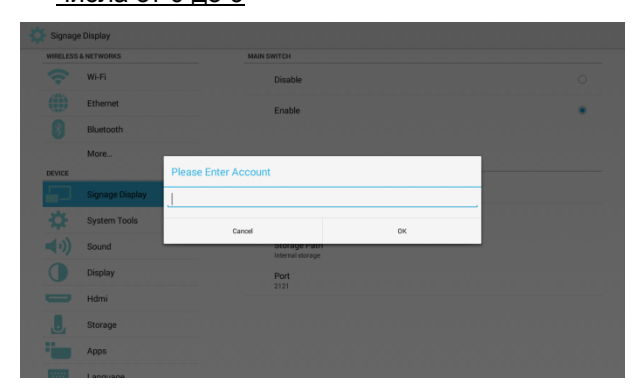

### Password (Пароль)

Установка пароля для FTP.

Постскриптум: Format (Формат):

- \* Length (длина): 6-20 символов
- \* Format (формат):

Латинские буквы от а до z (нижний регистр) и от A до Z (верхний регистр)

числа от 0 до 9

Способы отображения пароля FTP:

\* Если вы пользуетесь «пультом

дистанционного управления» для установки пароля через компьютер, вы увидите, что используется звездочка для показа набираемого пароля.

\* После ввода пароля это будет показано также (\*).

### На этом экране пока нет пароля.

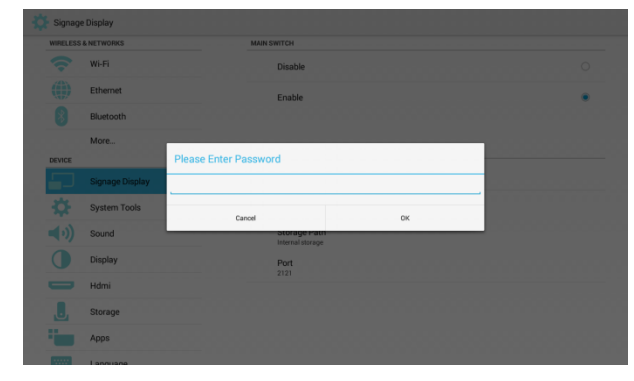

После ввода пароля.

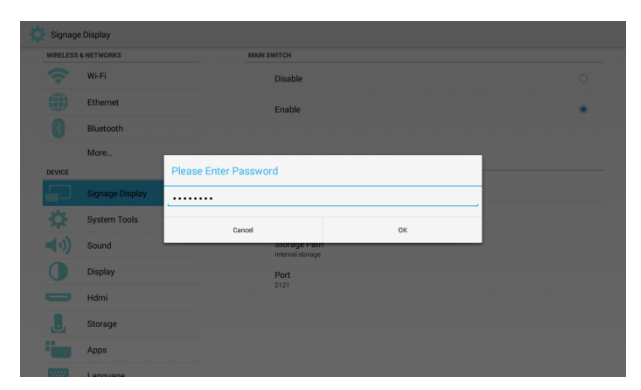

Экран, на котором устанавливается пароль.

| Fi<br>emet<br>rtooth | Disable O                           |
|----------------------|-------------------------------------|
| ernet                | Enable                              |
| stooth               |                                     |
|                      |                                     |
| /e                   | ETD.                                |
|                      |                                     |
| nage Display         | Account                             |
| tem Tools            | Password                            |
| ind                  | Storage Path                        |
|                      | a national and a file               |
| зау                  | Port                                |
| ni                   | 2121                                |
| rage                 |                                     |
| 08                   |                                     |
|                      | tem Tools<br>nd<br>slay<br>age<br>s |

### Storage Path (Путь к хранилищу)

#### Путь доступа к FTP.

Постскриптум: Вы можете получить доступ

### только к внутреннему ЗУ.

| WIRELESS   | S & NETWORKS    | MAIN SWITCH  |  |
|------------|-----------------|--------------|--|
| ÷          | Wi-Fi           | Disable      |  |
|            | Ethernet        | Enable       |  |
| 8          | Bluetooth       |              |  |
|            | More            | FTP          |  |
| DEVICE     |                 | A second     |  |
|            | Signage Display | Account      |  |
| \$         | System Tools    | Password     |  |
| <b>(</b> ) | Sound           | Storage Path |  |
|            | Display         | Port         |  |
| _          |                 | 2121         |  |
| -          | Hdmi            |              |  |
| J          | Storage         |              |  |
|            | Apps            |              |  |
|            | Languaga        |              |  |

### Port (Порт)

Установка порта для FTP.

По умолчанию: 2121

Постскриптум: Format: (Формат)

- \* Length (длина): не более 5 символов
- \* Диапазон: 1-65535
- \* Format (формат): числа от 0 до 9
- \* Вы не можете использовать порт: 5000

| Signa       | ge Display    |                                   |    |   |
|-------------|---------------|-----------------------------------|----|---|
| WIRELES     | SS & NETWORKS | MAIN SWITCH                       |    |   |
| ~           | Wi-Fi         | Disable                           |    |   |
|             | Ethernet      | Enable                            |    | • |
| 8           | Bluetooth     |                                   |    |   |
|             | More          | _                                 |    |   |
| DEVICE      |               | Please Enter Port                 |    |   |
| 5           |               | 2121                              |    |   |
| - <b>\$</b> | System Tools  | Cancel                            | OK |   |
| ■•)         | Sound         | Storage Patri<br>Internal storage |    |   |
| 0           | Display       | Port                              |    |   |
|             | Hdmi          |                                   |    |   |
| L           | Storage       |                                   |    |   |
| 1           | Apps          |                                   |    |   |
|             |               |                                   |    |   |

### (3) Remote Control (Пульт дистанционного управления)

Функцию веб-управления можно включить или выключить.

| IRELESS & NETWORKS | MAIN SWITCH                      |  |
|--------------------|----------------------------------|--|
| 💎 Wi-Fi            | Disable                          |  |
| Ethernet           | Enable                           |  |
| Bluetooth          |                                  |  |
| More               | REMOTE CONTROL                   |  |
| Signage Display    | Server                           |  |
| System Tools       | Bind<br>Network is disconnected. |  |
| ()) Sound          |                                  |  |
| Display            |                                  |  |
| Hdmi               |                                  |  |
| . Storage          |                                  |  |
| Apps               |                                  |  |

Можно установить адрес сервера. Если сервер не зарегистрирован, необходимо ввести PIN-код.

### Bind status (Состояние привязки):

\* Если подключение к сети не установлено, появится сообщение: Network is disconnected (Сеть отключена).

| WIRELESS & NETWORKS | MAIN SWITCH                      |
|---------------------|----------------------------------|
| 🛜 Wi-Fi             | Disable                          |
| ()) Ethernet        | Enable                           |
| Bluetooth           |                                  |
| More                | REMOTE CONTROL                   |
| Signage Display     | Server                           |
| System Tools        | Bind<br>Network is disconnected. |
| ()) Sound           |                                  |
| O Display           |                                  |
| - Hdmi              |                                  |
| . Storage           |                                  |
| Apps                |                                  |
|                     |                                  |

\* Подключитесь к сети, но не к удаленному серверу управления, появится сообщение: Сервер отключен.

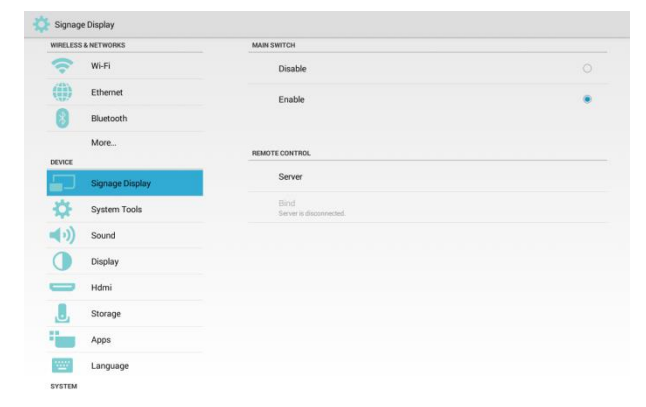

\* Если сервер удаленного управления не привязан, появится: Сервер не привязан.

| WIRELESS &  | NETWORKS        | MAIN SWITCH                |  |
|-------------|-----------------|----------------------------|--|
| ÷.          | Wi-Fi           | Disable                    |  |
| ())         | Ethernet        | Enable                     |  |
| 8           | Bluetooth       |                            |  |
|             | More            | REMOTE CONTROL             |  |
| DEVICE      |                 | Server                     |  |
|             | Signage Display | 192.168.21.81:7778         |  |
| \$          | System Tools    | Bind<br>Server is unbinded |  |
| <b>(</b> 1) | Sound           |                            |  |
|             | Display         |                            |  |
| -           | Hdmi            |                            |  |
|             | Storage         |                            |  |
|             | Apps            |                            |  |
|             | Language        |                            |  |

\* При успешной привязке, появится сообщение: Сервер связан.

| WIRELESS 8   | & NETWORKS      | MAIN SWITCH                  |  |
|--------------|-----------------|------------------------------|--|
| <del>?</del> | Wi-Fi           | Disable                      |  |
| (1)          | Ethernet        | Enable                       |  |
| 8            | Bluetooth       |                              |  |
| VEVICE       | More            | REMOTE CONTROL               |  |
|              | Signage Display | Server<br>192.168.21.81.7778 |  |
| \$           | System Tools    | Bind<br>Server is binded     |  |
| <b>(</b> )   | Sound           |                              |  |
|              | Display         |                              |  |
| -            | Hdmi            |                              |  |
| J            | Storage         |                              |  |
|              | Apps            |                              |  |
|              | Language        |                              |  |

\* Если вы войдете под неверным PIN-кодом, появится PIN-код ошибки.

| WIRELESS   | & NETWORKS      | MAIN SWITCH                  |  |
|------------|-----------------|------------------------------|--|
| ŝ          | Wi-Fi           | Disable                      |  |
| ())        | Ethernet        | Enable                       |  |
| 8          | Bluetooth       |                              |  |
| DEVICE     | More            | REMOTE CONTROL               |  |
|            | Signage Display | Server<br>192.160.21.81.7778 |  |
| ₽          | System Tools    | Bind<br>Server is unbinded   |  |
| <b>(</b> ) | Sound           |                              |  |
|            | Display         |                              |  |
| -          | Hdmi            |                              |  |
| J          | Storage         |                              |  |
|            | Apps            | Error PIN code               |  |
| 1000       | Language        |                              |  |

### 3.3.6.3 Source Settings (Параметры источника)

### (1) Media Player (Медиаплеер)

Войдите на страницу настройки плейлиста и на страницу изменения настройки эффектов медиаплеера.

| WIRELESS & NETWORKS |                 | Edit Dlav Liet     |     |  |  |
|---------------------|-----------------|--------------------|-----|--|--|
| ?                   | Wi-Fi           | contrayest         |     |  |  |
|                     | Ethernet        | Edit Effect Settin | ngs |  |  |
| 8                   | Bluetooth       |                    |     |  |  |
|                     | More            |                    |     |  |  |
| EVICE               |                 |                    |     |  |  |
|                     | Signage Display |                    |     |  |  |
| \$                  | System Tools    |                    |     |  |  |
| ())                 | Sound           |                    |     |  |  |
| )                   | Display         |                    |     |  |  |
| -                   | Hdmi            |                    |     |  |  |
|                     | Storage         |                    |     |  |  |
|                     | Apps            |                    |     |  |  |
|                     | Language        |                    |     |  |  |

# Войдите на страницу настройки плейлиста медиаплеера.

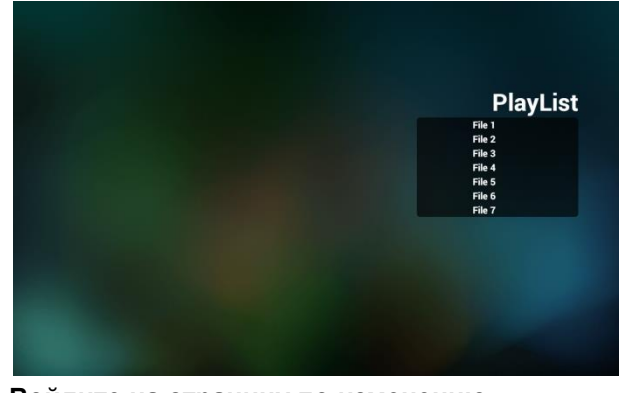

Войдите на страницу по изменению настройки эффектов медиаплеера.

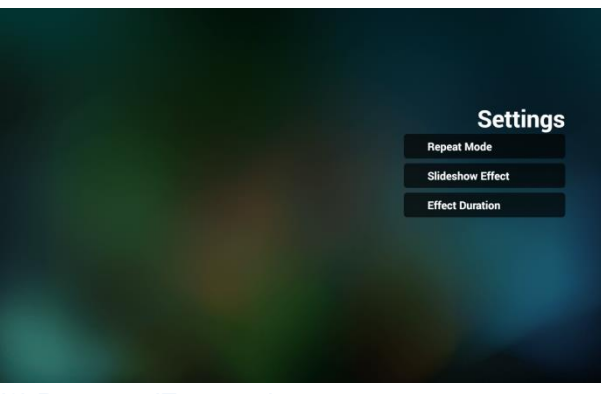

#### (2) Browser (Браузер)

Вы можете изменить закладку браузера.

| ELESS | & NETWORKS      |
|-------|-----------------|
| ?     | Wi-Fi           |
|       | Ethernet        |
| 8     | Bluetooth       |
|       | More            |
| VICE  |                 |
|       | Signage Display |
| £     | System Tools    |
| ))    | Sound           |
| D     | Display         |
| _     | Hdmi            |
| J     | Storage         |
| -     | Apps            |
|       | Language        |
|       |                 |

Войдите на страницу настройки закладок браузера.

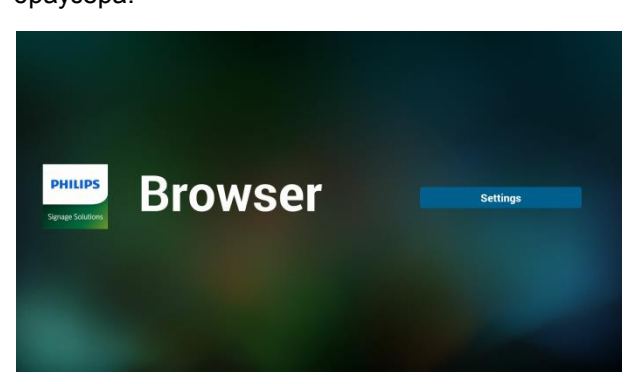

### (3) SmartCMS

| WIRELESS   | 5 & NETWORKS    | SETTINGS          |  |
|------------|-----------------|-------------------|--|
| ?          | Wi-Fi           | Server            |  |
| ())        | Ethernet        | Account           |  |
| 8          | Bluetooth       | PIN Code          |  |
|            | More            | rin cone          |  |
| DEVICE     |                 | Version<br>Ver. 3 |  |
|            | Signage Display | CONTENT           |  |
| ₽          | System Tools    | Internal storage  |  |
| <b>(</b> ) | Sound           | SD card           |  |
| 0          | Display         | USB storage       |  |
| -          | Hdmi            |                   |  |
|            | Storage         |                   |  |
|            | Apps            |                   |  |
| 10000      | Language        |                   |  |

### Server (Сервер)

Установка адреса сервера Smart CMS.

### Account (Учетная запись)

Установка учетной Smart CMS.

Format (Формат): Только ASCII (см. таблицу 17.3 ASCII)

### PIN Code (PIN-код)

Установка PIN-кода SmartCMS.

#### Server Version (Версия сервера)

Теперь у нас 2 или 3.

Версия 2

Существует версия 2.0 и вер. 2.2.

Версия 3

Существует версия 3.0 и версия 3.1

Для вертикального варианта 2 параметры

«Server»/«Account»/«PIN Code»

(Сервер/Учетная запись/PIN-код) не доступны. Они будут серыми.

| RELESS | & NETWORKS      | SETTINGS          |  |
|--------|-----------------|-------------------|--|
| ?      | Wi-Fi           | Server            |  |
| (      | Ethernet        | Account           |  |
| 8      | Bluetooth       |                   |  |
|        | More            |                   |  |
| EVICE  |                 | Version<br>Ver. 2 |  |
|        | Signage Display | CONTENT           |  |
| \$     | System Tools    | Internal storage  |  |
| ())    | Sound           | SD card           |  |
| )      | Display         | USB storage       |  |
| -      | Hdmi            |                   |  |
|        | Storage         |                   |  |
|        | Apps            |                   |  |
|        | Language        |                   |  |

### Content (Содержание)

Доступно 3 варианта: Internal storage (Внутреннее ЗУ), SD card (карта памяти SD) или USB storage (USB-накопитель).

#### (4) PDF Player (Проигрыватель PDF)

Можно зайти на страницу настройки плейлиста и на страницу изменения настройки эффектов проигрывателя PDF.

| RELESS | & NETWORKS      | Edit Direct int      |
|--------|-----------------|----------------------|
| ?      | Wi-Fi           | Eun Hay List         |
| ()     | Ethernet        | Edit Effect Settings |
| 8      | Bluetooth       |                      |
|        | More            |                      |
| VICE   |                 |                      |
|        | Signage Display |                      |
| \$     | System Tools    |                      |
| ())    | Sound           |                      |
| )      | Display         |                      |
| -      | Hdmi            |                      |
|        | Storage         |                      |
|        | Apps            |                      |
|        | Language        |                      |

# Войдите на страницу настройки плейлиста проигрывателя PDF.

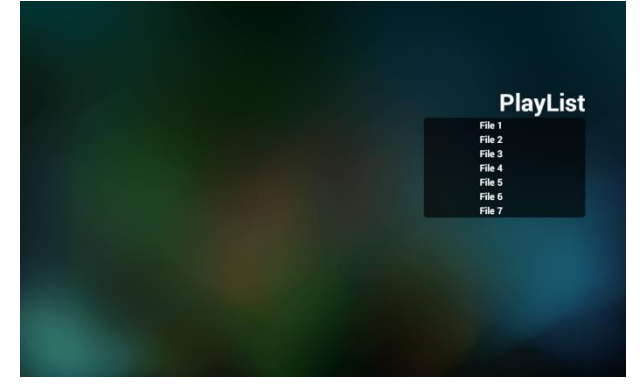

### Войдите на страницу по изменению настройки эффектов проигрывателя PDF.

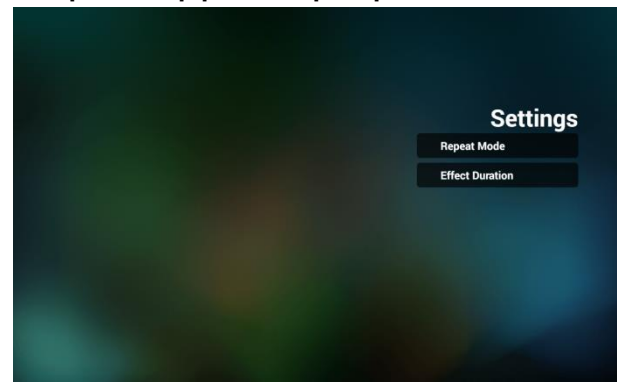

# (5) Custom арр (Пользовательское приложение)

Можно выбрать приложения для запуска при переключении источника видеосигнала на источник пользователя.

Постскриптум:

\* Это покажет только приложение, установленное пользователем.

\* Любые предварительно установленные приложения не будут показаны на экране. Если вы установили Custom APK, запустится приложение при переключении источника видеосигнала на пользовательское приложение. Если вы НЕ устанавливали Custom APK, будет показан черный экран при переключении источника видеосигнала на пользовательское приложение.

| VIRELESS   | & NETWORKS      |
|------------|-----------------|
| ?          | Wi-Fi           |
| ())        | Ethernet        |
| 8          | Bluetooth       |
|            | More            |
| DEVICE     |                 |
|            | Signage Display |
| \$         | System Tools    |
| <b>(</b> ) | Sound           |
| 0          | Display         |
| -          | Hdmi            |
|            | Storage         |
| -          | Apps            |
| 1000       | Language        |
| SYSTEM     |                 |

#### Описание функций:

| Signage Display     |                      |           |   |
|---------------------|----------------------|-----------|---|
| WIRELESS & NETWORKS | Select App           |           |   |
| 🔷 Wi-Fi             |                      |           |   |
| Ethernet            |                      |           |   |
| Bluetooth           | Select App           |           |   |
| More                | AnTuTu Benchmark     | •         |   |
| Signage Display     | Easy Voice Recorder  |           |   |
| System Tools        | ES File Explorer     |           |   |
| Display             | FileexplorerActivity |           |   |
| Hdmi                | Cancel For           | rget Save | - |
| Storage             |                      |           |   |
| Apps                |                      |           |   |
| Language            |                      |           |   |

\* Save (Сохранить)

После выбора приложения нажмите «Save» (Сохранить), чтобы сохранить настройки.

\* Forget (Забыть)

После нажатия кнопки Forget (Забыть)

выбранное вами приложение будет удалено.

\* Cancel (Отмена)

Закрытие окна без применения изменений.

### Если пользователь не установил какой-либо пакет АРК, откроется пустое диалоговое окно.

Нет пунктов для выбора. Кнопки «Save» (Сохранить) и «Forget» (Забыть) станут серыми.

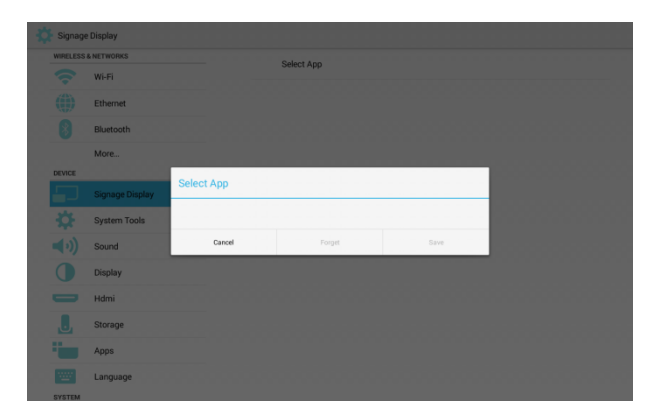

# Если пользователь установил пакет APK, пользователь может его выбрать.

Ситуация 1. Без настройки пользовательского приложения:

Будут показаны все найденные

приложения.

| 🔅 Signag | e Display    |                     |            |      |  |
|----------|--------------|---------------------|------------|------|--|
| WIRELESS | & NETWORKS   |                     | Select App |      |  |
|          | Wi-Fi        |                     |            |      |  |
|          | Ethernet     |                     |            |      |  |
|          | Bluetooth    | Select App          |            |      |  |
| DEVICE   | More         | AnTuTu Benchma      | erk.       | •    |  |
|          |              | Easy Voice Recon    | der        | 0    |  |
|          | System Tools | ES File Explorer    |            | 0    |  |
|          | Sound        |                     |            |      |  |
|          | Display      | FileexplorerActivit | γ          | 0    |  |
|          | Hdmi         | Cancel              | Forget     | Save |  |
|          | Storage      |                     |            |      |  |
|          | Apps         |                     |            |      |  |
| SYSTEM   | Language     |                     |            |      |  |

# После настройки будет показано одно выбранное приложение.

| Signage    | Display         |                               |
|------------|-----------------|-------------------------------|
| WIRELESS   | Wi-Fi           | Select App<br>ES File Splorer |
| ())        | Ethernet        |                               |
| 8          | Bluetooth       |                               |
| DEVICE     | More            |                               |
|            | Signage Display |                               |
| \$         | System Tools    |                               |
| <b>(</b> ) | Sound           |                               |
|            | Display         |                               |
| -          | Hdmi            |                               |
|            | Storage         |                               |
| -          | Apps            |                               |
| 1000       | Language        |                               |

# Ситуация 2. Если вы установили пользовательское приложение, оно будет выбрано.

| Signage  | e Display       |                      |                  |      |  |
|----------|-----------------|----------------------|------------------|------|--|
| WIRELESS | & NETWORKS      |                      | Select App       |      |  |
|          | Wi-Fi           |                      | ES File Explorer |      |  |
|          | Ethernet        |                      |                  |      |  |
|          | Bluetooth       | Select App           |                  |      |  |
| DEVICE   | More            | An Tu Tu Benchmark   | ¢                | 0    |  |
|          | Signage Display | Easy Voice Records   | r                | 0    |  |
|          | System Tools    | ES File Explorer     |                  |      |  |
|          | Sound           | 1.000                |                  |      |  |
|          | Display         | FileexplorerActivity |                  | 0    |  |
|          | Hdmi            | Cancel               | Forget           | Save |  |
| J        | Storage         |                      |                  |      |  |
|          | Apps            |                      |                  |      |  |
|          | Language        |                      |                  |      |  |

### 3.3.6.4 Security (Безопасность)

(1) Change the Administrator Password (Изменить пароль администратора)

Change Password (Изменить пароль).

\* Введите текущий пароль.

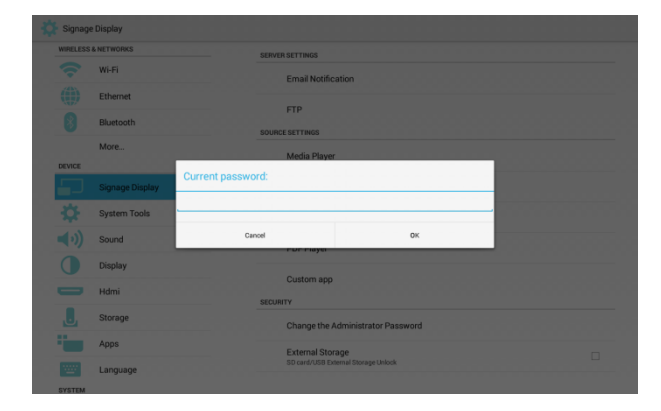

#### \* Введите новый пароль.

| WI-FI<br>Ethernet<br>Bluetooth | Email Notifica<br>FTP | tion                  |  |
|--------------------------------|-----------------------|-----------------------|--|
| Ethernet Bluetooth             | FTP                   |                       |  |
| Bluetooth                      | FTP                   |                       |  |
|                                |                       |                       |  |
| More                           | Media Player          |                       |  |
| DEVICE                         | Type your password    |                       |  |
|                                | Type your password    |                       |  |
| System Tools                   |                       |                       |  |
| Sound                          | Canoel                | OK                    |  |
| Display                        | For haya              |                       |  |
|                                | Custom app            |                       |  |
| Hdmi                           | SECURITY              |                       |  |
| Storage                        | Change the A          | dministrator Password |  |
|                                |                       |                       |  |

### (2) External Storage (Внешнее ЗУ)

Заблокируйте/разблокируйте внешнее ЗУ.

\* Unlock (Разблокировать) : разблокировка

карты SD/USB внешнего накопителя.

| IRELESS | S & NETWORKS                          | SERVER SETTINGS                     |   |
|---------|---------------------------------------|-------------------------------------|---|
| ?       | Wi-Fi                                 | Email Notification                  |   |
|         | Ethernet                              | ETD                                 |   |
| 8       | Bluetooth                             | SOURCE SETTINGS                     |   |
| EVICE   | More                                  | Media Player                        |   |
|         | Signage Display                       | Browser                             |   |
| \$      | System Tools                          | SmartCMS                            |   |
| ())     | Sound                                 | PDF Player                          |   |
|         | Display                               | -                                   |   |
| -       | Hdmi                                  | Custom app                          |   |
|         | Storage                               | Change the Administrator Password   |   |
|         | Apps                                  | External Storace                    | - |
|         | · · · · · · · · · · · · · · · · · · · | SD card/USB External Storage Unlock |   |

\* Lock (Блокировка) : разблокировка карты SD/USB внешнего накопителя.

| VIRELESS   | & NETWORKS      | SERVER SETTINGS                   |   |
|------------|-----------------|-----------------------------------|---|
| ?          | Wi-Fi           | Email Notification                |   |
| ())        | Ethernet        |                                   |   |
| 8          | Bluetooth       | SOURCE SETTINGS                   |   |
| EVICE      | More            | Media Player                      |   |
|            | Signage Display | Browser                           |   |
| \$         | System Tools    | SmartCMS                          |   |
| <b>(</b> ) | Sound           | PDF Player                        |   |
|            | Display         |                                   |   |
| -          | Hdmi            | custom app<br>sitcuarty           |   |
|            | Storage         | Change the Administrator Password |   |
|            | Apps            | External Storage                  | 2 |
|            | Language        | SD card/USB External Storage Lock | 2 |

### 3.3.7 System Tools (Служебные программы)

- 5 функций:
- \* Navigation Bar (Панель навигации)
- \* Clear Storage (Очистка ЗУ)
- \* Factory Reset (Заводские настройки)
- \* Import & Export (Импорт и экспорт)
- \* Clone (Клонирование)

| Wi-Fi         Disable           Ethernet         Enable           Bluetosch         CLANE STORAGE           More         ALL           sograge Display         Internal storage           System Tools         USB storage           Image Source         Source | • |
|----------------------------------------------------------------------------------------------------|---|
| Ethemet     Enable       Bluetosth     cusan stronusc       More     ALL       sgrage Display     Internal storage       System Tools     USB storage       Sound     Sp.card                                                                                    |   |
| Bluetosth         CLAR STORAGE           More         ALL           cercos:         Signage Display           Signage Display         Internal storage           USB storage         USB storage           D) Sound         SD card                              |   |
| More         ALL           acrvor         Internal storage           Sgrage Display         Internal storage           System Tools         USB storage           I) Sound         SD card                                                                       |   |
| Sgruge Display         Internal storage           Synage Display         USB storage           J) Sound         SD card                                                                                                    |   |
| System Tools USB storage USB storage USB storage USB storage                                                                                                    |   |
| Sound SD card                                                                                                    |   |
|                                                                                                    |   |
| Display RESET                                                                                                    |   |
| Hdmi Factory Reset                                                                                                    |   |
| J Storage IMPORT & EXPORT                                                                                                    |   |
| Apps Export Signage Display Settings                                                                                                    |   |
| Language Import Signage Display Settings                                                                                                    |   |

### 3.3.7.1 Navigation Bar (Панель навигации)

Показать или скрыть панель навигации. Disable (Выключить): Скрыть панель навигации.

| WIRELESS & NETWORKS | NAVIGATION BAR                  |  |
|---------------------|---------------------------------|--|
| 🔷 Wi-Fi             | Disable                         |  |
| Ethernet            | Enable                          |  |
| Bluetooth           | CLEAR STORAGE                   |  |
| More                | ALL                             |  |
| Signage Display     | Internal storage                |  |
| System Tools        | USB storage                     |  |
| ()) Sound           | SD card                         |  |
| Display             | RESET                           |  |
|                     | Factory Reset                   |  |
| . Storage           | IMPORT & EXPORT                 |  |
| Apps                | Export Signage Display Settings |  |
| Language            | Import Signage Display Settings |  |

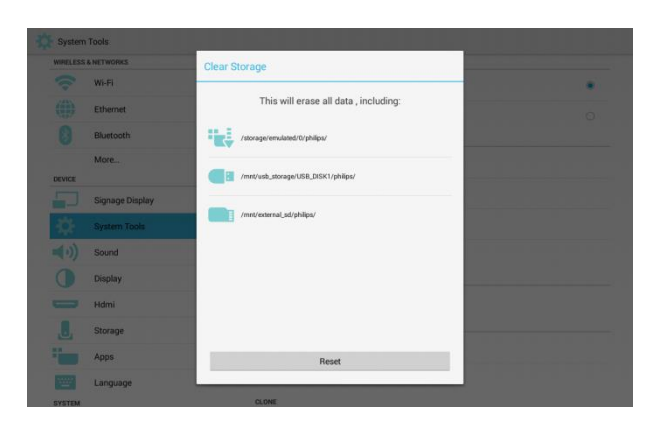

# Enable (Включить): Отображение панели навигации.

# System Tools WKIELISS METHORISS WKIELISS METHORISS WKIELISS METHORISS WKIELISS METHORISS WKIELISS METHORISS Disable Disable Ethernet Ethernet Ethernet Signage Display Internal storage Vib Signage Display USB storage Vib Display Homi Factory Reset Isonage Export Signage Display Settings

### 3.3.7.2 Clear Storage (Очистка ЗУ)

Очистите все данные в папке **philips** во всех ЗУ. 4 режима:

- \* Почистить папку philips на всех ЗУ.
- \* Почистить только папку philips на

внутреннем ЗУ.

\* Почистить только папку philips на

внутреннем ЗУ.

\* Почистить только папку philips на USB-накопителе.

В диалоговом окне появятся папки, которые можно почистить.

### 3.3.7.3 Factory Reset (Заводские настройки)

Заводские настройки можно использовать для возобновления статуса открытого окна.

| IRELESS & P | VETWORKS        | This will arous all data from your Sinnana Dianlay's internal storage inclusion:                                         |
|-------------|-----------------|----------------------------------------------------------------------------------------------------|
| 2           | Wi-Fi           | System and app data and settings                                                                                         |
| ()          | Ethernet        | Downloaded apps     Music     Destea                                                                                     |
| 8           | Bluetooth       | Other user data                                                                                                    |
| EVICE       | More            | Erase all your personal information and downloaded apps?<br>You can't reverse this action! The system will reboot later! |
|             | Signage Display |                                                                                                    |
| ¢           | System Tools    |                                                                                                    |
| ))          | Sound           |                                                                                                    |
| )           | Display         |                                                                                                    |
| -           | Hdmi            |                                                                                                    |
|             | Storage         |                                                                                                    |
|             | Apps            | Eactory Reset                                                                                                    |
|             | Language        | racitly reset                                                                                                    |

### После нажатия ОК настройки будут сброшены в заводские значения.

| System      | Tools           |                                                                                        |                                                                                  |  |  |  |  |  |
|-------------|-----------------|----------------------------------------------------------------------------------------|----------------------------------------------------------------------------------|--|--|--|--|--|
| WHELESS     | & NETWORKS      | This will erase all da                                                                 |                                                                                  |  |  |  |  |  |
|             | Wi-Fi           | <ul> <li>System and app d</li> </ul>                                                   | System and app data and settings     Downloaded apps     Music     Photos        |  |  |  |  |  |
|             | Ethernet        | Downloaded apps     Music     Photos                                                   |                                                                                  |  |  |  |  |  |
|             | Bluetooth       | Other user data                                                                        | Other user data                                                                  |  |  |  |  |  |
|             | More            | Erase all your perso<br>You can't reverse the                                          | nal information and downloaded apps?<br>is action! The system will reboot later! |  |  |  |  |  |
| DEVICE      |                 | Reset?                                                                                 |                                                                                  |  |  |  |  |  |
|             | Signage Display |                                                                                        |                                                                                  |  |  |  |  |  |
| 40          | System Tools    | Erase all your personal information and d<br>You can't reverse this action! The system | ownloaded apps?<br>will reboot later!                                            |  |  |  |  |  |
| <b>(</b> 0) | Sound           | Canoel                                                                                 | OK                                                                               |  |  |  |  |  |
|             | Display         |                                                                                        |                                                                                  |  |  |  |  |  |
| -           | Hdmi            |                                                                                        |                                                                                  |  |  |  |  |  |
|             | Storage         |                                                                                        |                                                                                  |  |  |  |  |  |
|             | Apps            |                                                                                        | Factory Reset                                                                    |  |  |  |  |  |
|             | Language        |                                                                                        |                                                                                  |  |  |  |  |  |

### 3.3.7.4 Export & Import (Экспорт и импорт)

Настройки дисплея цифровой вывески и пользовательского пакета АРК можно экспортировать или импортировать. Постскриптум:

\* Имя файла «settings.db».

\* Место расположения: папка "Philips" на запоминающем устройстве. \* Импорт и экспорт доступен только для следующих настроек: Signage Display (Дисплей цифровой вывески), System Tools (Служебные программы), Display (Дисплей) -> Sleep (Режим сна).

\* Signage Display Name (Имя дисплея цифровой вывески) и Boot Logo (Логотип при загрузке) в разделе Signage Display (Дисплей цифровой вывески) не будут копироваться.

# (1) Export signage Display Settings (Экспорт параметров дисплея цифровой вывески)

Экспорт папки philips на внутреннем ЗУ, карте памяти SD или USB-диске.

(1) Экспорт файла «settings.db».

(2) Экспорт пользовательского пакета АРК в philips/app/.

Постскриптум: Будет создана папка «/philips», если невозможно найти ее на карте памяти SD или на USB-диске.

Список всех доступных запоминающих устройств. (Внутренее ЗУ/SD/USB)

| Wo Fill         CLAUE STORAGE           If the instant         ALL           If the instant         Internal storage           More.         Schedt storage           Schedt storage         Internal storage           If the instant         Schedt storage           Schedt storage         Internal storage           If the instant         Schedt storage           If the instant         Internal storage           If the instant         Internal storage           If the instant                                                                                                    | WIRELESS  | & NETWORKS      | Enable                              |             |   |  |  |
|----------------------------------------------------------------------------------------------------|-----------|-----------------|-------------------------------------|-------------|---|--|--|
| Ethemet     ALL       Image: Image: Im                                            |           | Wi-Fi           | CLEAR STORAGE                       |             |   |  |  |
| Butstaht     Internal istorage       More     Select storage       acusci     //disrage/omulated/0/philips/       Signuage Display     //disrage/omulated/0/philips/       Signuage Display     //minutuma_signu/UBL_DISK1/philipa/       Signuage Display     //minutuma_signu/UBL_DISK1/philipa/       Display     Cancel       Herni     Expert Signuage Display Settings       Signuage Display     Import Signuage Display Settings       Signuage Display     Expert Signuage Display Settings       Signuage Display     Expert Signuage Display Settings       Signuage Display     Expert Signuage Display Settings       Signuage Display     Expert Signuage Display Settings       Signuage Display     Expert Signuage Display Settings                                                                                                    |           | Ethernet        | ALL                                 |             |   |  |  |
| More:::         Select storage           percer:         Signage Display         //storage/remulated/0/philps/         •           Signage Display         //storage/remulated/0/philps/         •         •           Signage Display         //mti/testemal_sts/b/bilps/         •         •           Signage Display         /mti/testemal_sts/b/bilps/         •         •           Display         Canori         Oc         •           Herni         Expect Signage Display Settings         •           Storage         Import Signage Display Settings         •           Storage         Cone Media Files         •                                                                                                    |           | Bluetooth       | Internal storage                    |             |   |  |  |
| Signage Display     Ardinage/emulated/0/philipa/     mont/setemal_std_0/philipa/     mont/setemal_std_0/philipa/     mont | DEVICE    | More            | Select storage                      |             |   |  |  |
| System Tools     /mnt/reternal.sd/philips/       Image: Signam Tools     /mnt/reternal.sd/philips/       Image: Signam Tools     /mnt/reternal.sd/philips/       Image: Signam Tools     Ox       Image: Signam Tools     Ox       Image: Signam Tools     Image: Signam Tools       Image: Signam Tools     Image: Signam Tools       Image: Signam Tools     Const       Image: Signam Tools     Const       Image: Signam Tools     Const                                                                                                    |           | Signage Display | /storage/emulated/0/philips/        |             | • |  |  |
| Sound         /mmf/usb_tlorage/USB_DISK1/philips/           Display         Cancel         OK           Hdmi         Export Signage Display Settings           J. Storage         Import Signage Display Settings           Apps         Conel           Clone Media Files                                                                                                    |           |                 | /mnt/external_sd/philips/           |             | 0 |  |  |
| Display         Circol         Oc           Hdmi         Export Signage Display Settings           J         Storage         Import Signage Display Settings           Apps         Conet           Clone Media Files         Clone Media Files                                                                                                    |           | Sound           | /mnt/usb_storage/USB_DISK1/philips/ |             | 0 |  |  |
| Hdmi Export Signage Display Settings                                                                                                    |           | Display         | Cancel                              | ОК          | _ |  |  |
| Storage Import Sgnape Display Settings     c.cwet     Cone Media Files                                                                                                    |           | Hdmi            | Export Signage Displa               | y Settings  |   |  |  |
| Apps Cone Media Files                                                                                                    | . Storage |                 | Import Signage Displi               | iy Settings |   |  |  |
| Cione Media Files                                                                                                    |           | Apps            | CLONE                               | CLONE       |   |  |  |
| Language                                                                                                    |           | Language        | Clone Media Files                   |             |   |  |  |

# (2) Import signage Display Settings (Импорт параметров дисплея цифровой вывески)

Импорт данных из папки «philips» из внутреннего ЗУ, карты памяти SD или USB-диска.

\* Импорт settings.db

\* Импорт пользовательского пакета APK из philips/app/.

Список всех доступных запоминающих устройств (Внутреннее ЗУ/SD/USB)

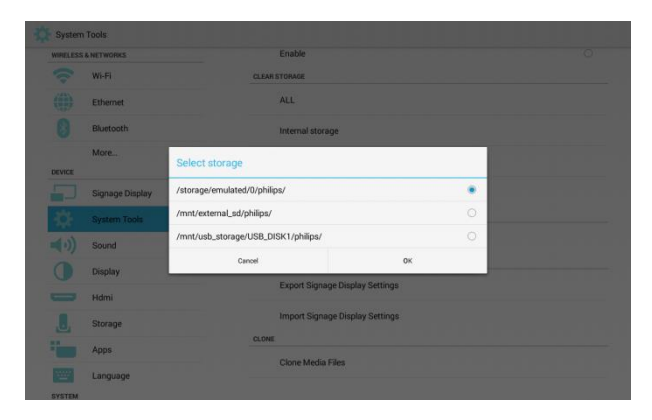

Перед импортом базы данных, откроется диалоговое окно.

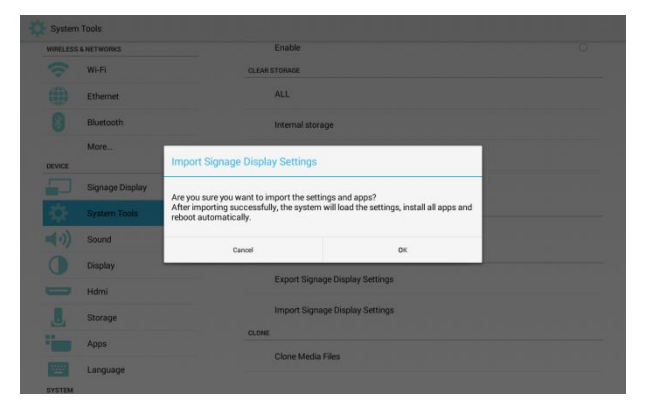

### 3.3.7.5 Clone (Клонирование)

Клонирование мультимедийных файлов: Задать для клонирования папки **«photo** (Просмотр изображений)», **«music (Музыка)», «video (Видео)», «cms», «pdf», «browser** (Просмотр)» в папке «philips». Расположение файла «clone .cms»: => внутреннее ЗУ: в папке «philips»,

например: philips/xxx.cms

=> карта SD : в корневой папке, например, (корень)/xxx.cms

Клонирование копии источника в целевое место.

| WIRELESS & I  | NETWORKS        | CLONE SOURCE                        |  |
|---------------|-----------------|-------------------------------------|--|
| <del>?</del>  | Wi-Fi           | Internal storage                    |  |
|               | Ethernet        | SD card                             |  |
| 8             | Bluetooth       | LICE starses                        |  |
|               | More            | USB storage                         |  |
| DEVICE        |                 | Path: /storage/emulated/0/philips/  |  |
|               | Signage Display | TARGET LOCATION                     |  |
| <del>\$</del> | System Tools    | Internal storage                    |  |
| <b>∢</b> •)   | Sound           | SD card                             |  |
|               | Display         | USB storage                         |  |
|               | Hdmi            |                                     |  |
| J             | Storage         | Fault / hitto external_sou prinipsy |  |
|               | Apps            |                                     |  |
|               | Language        |                                     |  |

### 3.3.8 Sound (Звук)

### Установка громкости

| IRELESS  | & NETWORKS      | Volumee |  |  |  |
|----------|-----------------|---------|--|--|--|
| <b>?</b> | Wi-Fi           | Volumes |  |  |  |
| ())      | Ethernet        |         |  |  |  |
| 8        | Bluetooth       |         |  |  |  |
|          | More            |         |  |  |  |
| EVICE    |                 |         |  |  |  |
|          | Signage Display |         |  |  |  |
| \$       | System Tools    |         |  |  |  |
| (•)      | Sound           |         |  |  |  |
| )        | Display         |         |  |  |  |
| -        | Hdmi            |         |  |  |  |
| J        | Storage         |         |  |  |  |
|          | Apps            |         |  |  |  |
|          | Language        |         |  |  |  |

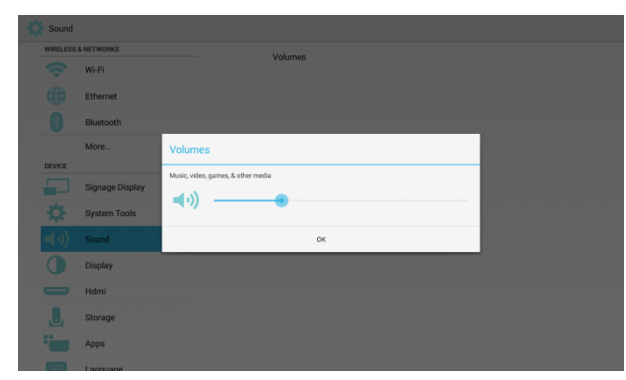

### 3.3.9 Display (Дисплей)

### 3 функции:

- \* Brightness (Яркость)
- \* Auto-rotate screen (Автоповорот экрана)
- \* Sleep (Режим сна)

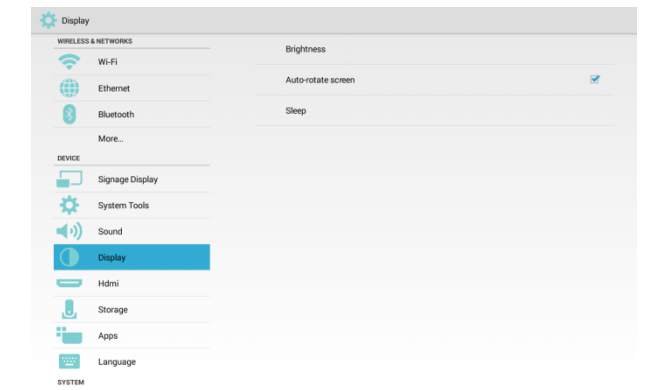

### 3.3.9.1 Brightness (Яркость)

| WIRELES    | y<br>s & NETWORKS |          |                    |   |
|------------|-------------------|----------|--------------------|---|
| ŝ          | Wi-Fi             | B        | Brightness         |   |
|            | Ethernet          | A        | Auto-rotate screen | ~ |
| 8          | Bluetooth         | s        | Sleep              |   |
|            | More              |          |                    |   |
| DEVICE     |                   |          |                    |   |
|            | Signage Display   |          |                    |   |
| ₽          | System Tools      | <u> </u> | -0                 |   |
| <b>(</b> ) | Sound             |          |                    |   |
| $\bullet$  | Display           |          |                    |   |
| -          | Hdmi              |          |                    |   |
| J          | Storage           |          |                    |   |
|            | Apps              |          |                    |   |
| <u></u>    | Language          |          |                    |   |
| SYSTEM     |                   |          |                    |   |

### 3.3.9.2 Auto-rotate screen (Автоповорот экрана)

| Display             |                    |  |
|---------------------|--------------------|--|
| WIRELESS & NETWORKS | Brinhtness         |  |
| 🗢 Wi-Fi             | engina see         |  |
| (iii) Ethernet      | Auto-rotate screen |  |
| Bluetooth           | Sleep              |  |
| More                |                    |  |
| DEVICE              |                    |  |
| Signage Display     |                    |  |
| System Tools        |                    |  |
| (i) Sound           |                    |  |
| Display             |                    |  |
| Hdmi                |                    |  |
| . Storage           |                    |  |
| Apps                |                    |  |
| Language            |                    |  |
| SYSTEM              |                    |  |

#### 3.3.9.3 Sleep (Режим сна)

Установка продолжительности режима сна.

\* Выкл. (не в режиме сна), 1 час – 24 часа.

\* В режиме сна можно использовать сочетание кнопок «Power (Питание) + Power (Питание) + Volume Down (Уменьшение громкости) + Volume Down (Уменьшение громкости)» для пробуждения дисплея.

\* Приоритет «Schedule (Расписание работы)» выше, чем у режима «Sleep (Режим сна)». Это означает, если время сна приходится на интервал «Расписание работы», время сна будет игнорироваться до конца выполнения расписания.

Отличие от функции «Schedule (Расписание работы)», будет оставаться в последнем установленном статусе, если пробуждение осуществлялось из режима сна.

| Display     |                 | Sleep    |        |  |
|-------------|-----------------|----------|--------|--|
| WIRELESS 8  | NETWORKS        | Off      |        |  |
|             | WI-FI           | 1 Hour   |        |  |
|             | Ethemet         | 2 Hours  |        |  |
| 8           | Bluetooth       | 3 Hours  |        |  |
|             | More            | 4 Hours  |        |  |
| DEVICE      | Signago Display | 5 Hours  |        |  |
|             | Signage Display | 6 Hours  |        |  |
| 342         | System Tools    | 7 Hours  |        |  |
| <b>4</b> 0) | Sound           | 8 Hours  |        |  |
|             | Display         | 9 Hours  |        |  |
|             | Hdmi            | 10 Hours |        |  |
| J           | Storage         | 11 Hours |        |  |
| -           | Apps            | 12 Hours |        |  |
| -           | Language        | 12 Moure |        |  |
| SVETEM      |                 |          | Cancel |  |

### 3.3.10 HDMI

3 функции:

- \* Включить HDMI
- \* Разрешение HDMI
- \* Увеличение экрана

### 3.3.10.1 Turn on HDMI (Включение HDMI)

Select (Выбрано): включить HDMI Unselect (Не выбрано): выключить HDMI

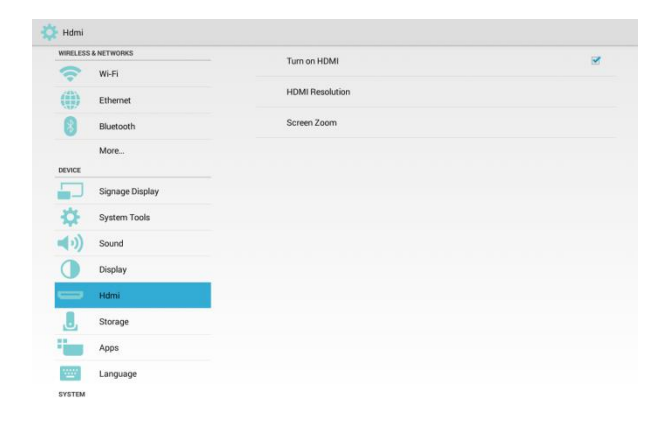

3.3.10.2 HDMI Resolution (Разрешение HDMI)

Установка разрешения.

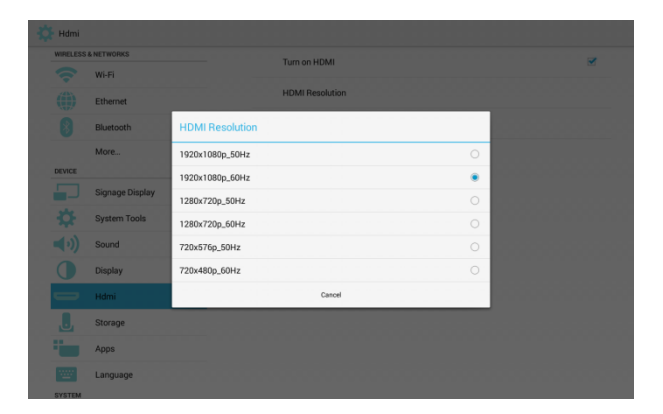

### 3.3.10.3 Screen zoom (Увеличение экрана)

Увеличение/уменьшение изображения на экране HDMI

| Hdmi                |                 |             |              |      |    |   |  |  |
|---------------------|-----------------|-------------|--------------|------|----|---|--|--|
| WIRELESS & NETWORKS |                 |             | Turn on HDMI |      |    |   |  |  |
|                     | Wi-Fi           |             |              |      |    |   |  |  |
|                     | Ethernet        |             | HDMI Kesolu  | tion |    |   |  |  |
|                     | Bluetooth       |             | Screen Zoom  |      |    |   |  |  |
|                     | More            |             |              |      |    |   |  |  |
| DEVICE              |                 | Screen Zoom |              |      |    |   |  |  |
|                     | Signage Display |             |              |      |    |   |  |  |
|                     | System Tools    |             |              |      |    | • |  |  |
| <b>(</b> )          | Sound           | Canoel      |              |      | ОК |   |  |  |
|                     | Display         |             |              |      |    |   |  |  |
|                     |                 |             |              |      |    |   |  |  |
|                     | Storage         |             |              |      |    |   |  |  |
|                     | Apps            |             |              |      |    |   |  |  |
|                     | Language        |             |              |      |    |   |  |  |
| SYSTEM              |                 |             |              |      |    |   |  |  |

### 3.3.11 Storage (Запоминающее устройство)

Показ информации об использовании всех запоминающих устройств.

| * | Storage             |                 |                        | 1 |  |  |  |
|---|---------------------|-----------------|------------------------|---|--|--|--|
|   | WIRELESS & NETWORKS |                 | INTERNAL STORAGE       |   |  |  |  |
|   | Ŷ                   | Wi-Fi           |                        |   |  |  |  |
|   |                     | Ethernet        | Total space            |   |  |  |  |
|   | 8                   | Bluetooth       | Available              |   |  |  |  |
|   |                     | More            | 5.65GB                 |   |  |  |  |
|   | DEVICE              |                 | SD CARD                |   |  |  |  |
|   |                     | Signage Display |                        |   |  |  |  |
|   | \$                  | System Tools    | Total space<br>1.84G8  |   |  |  |  |
|   | <b>∢</b> •)         | Sound           | Available<br>75440     |   |  |  |  |
|   |                     | Display         | USB STORAGE            |   |  |  |  |
|   | -                   | Hdmi            |                        |   |  |  |  |
|   |                     | Storage         | Total space<br>29.4268 |   |  |  |  |
|   | •                   | Apps            | Available              |   |  |  |  |
|   | 1000                | Language        | USB STORAGE 2          |   |  |  |  |
|   | SYSTEM              |                 | USB STORAGE 3          |   |  |  |  |

### SD CARD (КАРТА ПАМЯТИ SD) и USB STORAGE (USB-НАКОПИТЕЛЬ):

Если установлена карта памяти SD и/или USB-диск, показываются параметры «Total Space (Всего места)» и «Available space (Доступно)».

| VIRELESS & NETWORKS | INTERNAL STORAGE       |  |
|---------------------|------------------------|--|
| 💎 Wi-Fi             |                        |  |
| Ethernet            | Total space            |  |
| Bluetooth           | 5.9668                 |  |
| More                | 5.65G8                 |  |
| EVICE               | SU CARU                |  |
| Signage Display     |                        |  |
| System Tools        | Total space<br>1.84GB  |  |
| ()) Sound           | Available<br>75448     |  |
| Display             | USB STORAGE            |  |
| Hdmi                | 1                      |  |
| Storage             | Total space<br>29.4208 |  |
| Apps                | Available              |  |
| Language            |                        |  |

### 3.3.12 Аррз (Приложения)

Показывается информация о приложениях.

| RELESS     | & NETWORKS      | DOWNLOADED | RU         |
|------------|-----------------|------------|------------|
| Ŷ          | Wi-Fi           |            |            |
|            | Ethernet        |            |            |
| 8          | Bluetooth       |            |            |
|            | More            |            |            |
| DEVICE     |                 |            |            |
|            | Signage Display |            |            |
| \$         | System Tools    |            |            |
| <b>(</b> ) | Sound           |            |            |
|            | Display         |            |            |
| -          | Hdmi            |            |            |
| J          | Storage         |            |            |
|            | Apps            |            |            |
| Υ          | Language        |            |            |
| SYSTEM     |                 | 247MB used | 5.7GB free |

### 3.3.13 Language (Язык)

### Выбор эзыка экранного меню.

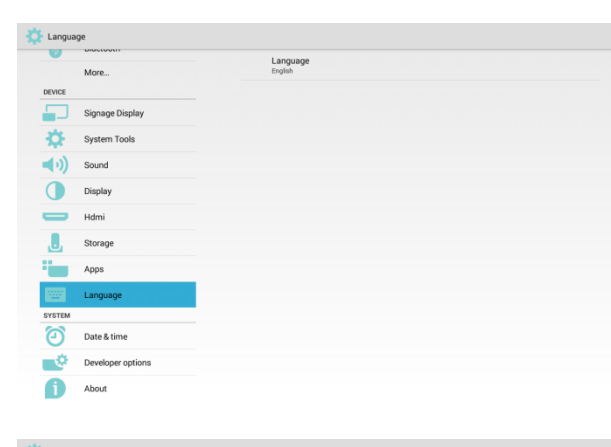

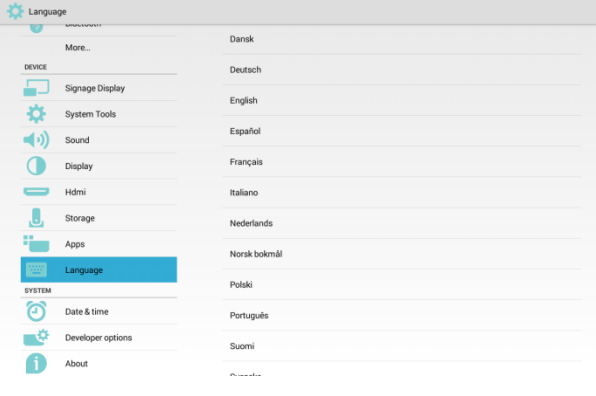

### 3.3.14 Date & Time (Дата и время)

Постскриптум: Добавьте сервер NTP для IP-адреса сервера.

| Date & time |                                                    |   |
|-------------|----------------------------------------------------|---|
| More        | Automatic date & time<br>Use network-provided time | 2 |
| DEVICE      | Set date                                           |   |
| Signage Di  | splay Cot time                                     |   |
| System To   | ols 05.59                                          |   |
| (i) Sound   | Select time zone<br>GMT+00.00, GMT+00.00           |   |
| Display     | Use 24-hour format                                 | ~ |
| 📛 Hdmi      | Choose date format<br>12/31/2016                   |   |
| . Storage   | NTP Server                                         |   |
| Apps        | management and based under a set on A              |   |
| Language    |                                                    |   |
| SYSTEM      |                                                    |   |
| Date & tim  | e                                                  |   |
| Developer   | options                                            |   |
| About       |                                                    |   |

### 3.3.15 Developer options (Средства

#### разработчика)

#### Вывод информации разработчика Андроид.

| Develop | per options       |                                                                                                    | ON      |
|---------|-------------------|----------------------------------------------------------------------------------------------------|---------|
| U       | UNCOUNT           | Take bug report                                                                                                 |         |
|         | More              | and a graph of the second second second second second second second second second second second second second s |         |
| DEVICE  |                   | Desktop backup password<br>Desktop full backups aren't currently protected                                      |         |
|         | Signage Display   | Stav awake                                                                                                    |         |
| ÷.      | System Tools      | Screen will never skeep                                                                                         |         |
|         |                   | Select runtime                                                                                                  |         |
| ( 🕨     | Sound             | Use Dalivik                                                                                                    |         |
| 0       |                   | Process Stats                                                                                                   |         |
|         | Display           | Geeky stats about running processes                                                                             |         |
| -       | Hdmi              | DEBUGGING                                                                                                    |         |
|         |                   | USB debugging                                                                                                   |         |
|         | Storage           | Debug mode when USB is connected                                                                                |         |
| **      | 1000              | Power menu bug reports                                                                                          |         |
|         | Apps              | Include option in power menu for taking a bug report                                                            |         |
| *****   | Language          | Allow mock locations                                                                                            | ~       |
|         |                   | Allow mock locations                                                                                            | 1.690.0 |
| SYSTEM  |                   | Select debug app                                                                                                |         |
| Ð       | Date & time       | No debug application set                                                                                        |         |
|         |                   | Wait for debugger                                                                                               |         |
|         | Developer options | Debugged application waits for debugger to attach before executing                                              |         |
|         | About             | Verify apps over USB                                                                                            | ~       |
|         | Abbut             | Check apps installed via ADB/ADT for harmful behavior.                                                          |         |

### 3.3.16 About (О программе)

Пункты:

- \* System updates (Обновления системы)
- \* Status (Статус)
- \* Model number (Номер модели)
- \* Android version (Версия Android)
- \* Kernel version (Версия ядра)
- \* Build number (Номер сборки)

| 107   | DIVELOVIT         |                                                                                                    |
|-------|-------------------|----------------------------------------------------------------------------------------------------|
|       | More              | System updates                                                                                                    |
| EVICE |                   | Status                                                                                                    |
|       | Signage Display   | Device information                                                                                                    |
|       |                   | Model number                                                                                                    |
| Ð.    | System Tools      | 1080C30511                                                                                                    |
| 4.0   |                   | Android version                                                                                                    |
| (り)   | Sound             | 4.4.4                                                                                                    |
|       | Disates           | Kernel version                                                                                                    |
|       | Lispiay           | 3.0.36+                                                                                                    |
| -     | Hdmi              | Build number<br>ma 18.6 ees 4.4.4 KTU840 ees andebsu 20160729.091130 test-keys FR99.88                                                                                                    |
|       |                   | The second second s |
| U     | Storage           |                                                                                                    |
| -     | Anns              |                                                                                                    |
|       |                   |                                                                                                    |
| 2007  | Language          |                                                                                                    |
| VETEM |                   |                                                                                                    |
| (m)   |                   |                                                                                                    |
| Θ     | Date & time       |                                                                                                    |
| **    |                   |                                                                                                    |
| - C-  | Developer options |                                                                                                    |
| -     |                   |                                                                                                    |

### (1) System updates (Обновления системы) Локальное обновление

| 🔆 About       |                   |                              |
|---------------|-------------------|------------------------------|
|               | more              | SYSTEM UPDATES               |
| DEVICE        |                   | Local update                 |
|               | Signage Display   | Update via External Storage. |
| - <b>\$</b> - | System Tools      |                              |
| <b>(</b> •)   | Sound             |                              |
|               | Display           |                              |
| -             | Hdmi              |                              |
|               | Storage           |                              |
| - <b>1</b>    | Apps              |                              |
| 200           | Language          |                              |
| SYSTEM        |                   |                              |
| 0             | Date & time       |                              |
| •             | Developer options |                              |
| Ð             | About             |                              |

\* Поиск файла «update.zip» на карте SD и USB-диске. Если файл найден,

пользователю предлагается решить, выполнять обновление или нет.

\* После выбора источника произойдет перезагрузка и автоматически начнется обновление.

Постскриптум:

\* Поддерживается только полный образ Android

- \* Имя файла «update.zip»
- \* Расположение файла должно быть в

корневых папках запоминающих устройств.

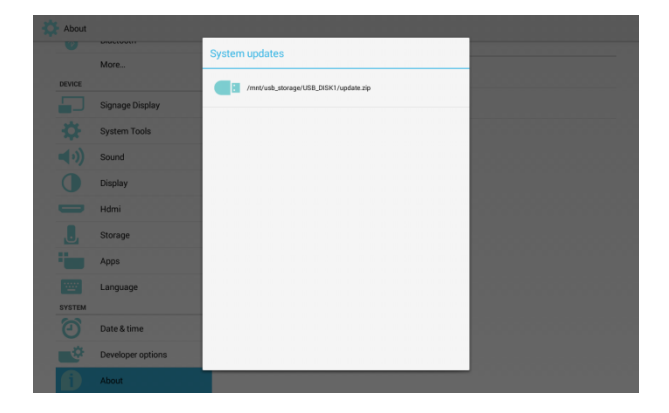

### 3.3.17 Appendix (Приложение)

3.3.17.1 Landscape (Горизонтальное положение экрана)

После установки в горизонтальное положение экран разделяется на 2 столбца.

После нажатия на пункт слева, справа появится его содержимое.

| 🔅 Wi-Fi    |                 |                                                         | 69 | +  |  |
|------------|-----------------|---------------------------------------------------------|----|----|--|
| WIRELESS   | & NETWORKS      | MAIN SWITCH                                             |    |    |  |
| ?          | Wi-Fi           | Disable                                                 |    |    |  |
| ())        | Ethernet        | Enable                                                  |    |    |  |
| 8          | Bluetooth       |                                                         |    |    |  |
|            | More            | WEFE                                                    |    |    |  |
| DEVICE     |                 |                                                         |    |    |  |
|            | Signage Display | SEMILAB TAWAN<br>Secured with WPA2                      |    | -  |  |
| \$         | System Tools    | SW_Architecture_HC<br>Secured with WPA2 (WPS available) |    |    |  |
| <b>(</b> ) | Sound           | TPV<br>Secured with 802.1x                              |    | -  |  |
| 0          | Display         | TPV_Guest                                               |    | -  |  |
| 0          | Hdmi            | TPV_Mobile                                              |    | -  |  |
| .8,        | Storage         | Secured with 802.1x                                     |    | 10 |  |
| -          | Apps            | TPVLSS-6801<br>Secured with WPA2                        |    | -  |  |
|            |                 | 70/04/4 0 40                                            |    |    |  |
| 1000       | Language        | Secured with WPA/WPA2                                   |    | 20 |  |
| SYSTEM     |                 | Xiaomi 5966                                             |    | -  |  |

# 3.3.17.2 Portrait (Вертикальное положение экрана)

После установки в вертикальное положение на экране можно увидеть только 1 столбец.

После нажатия на пункт откроется следующая страница.

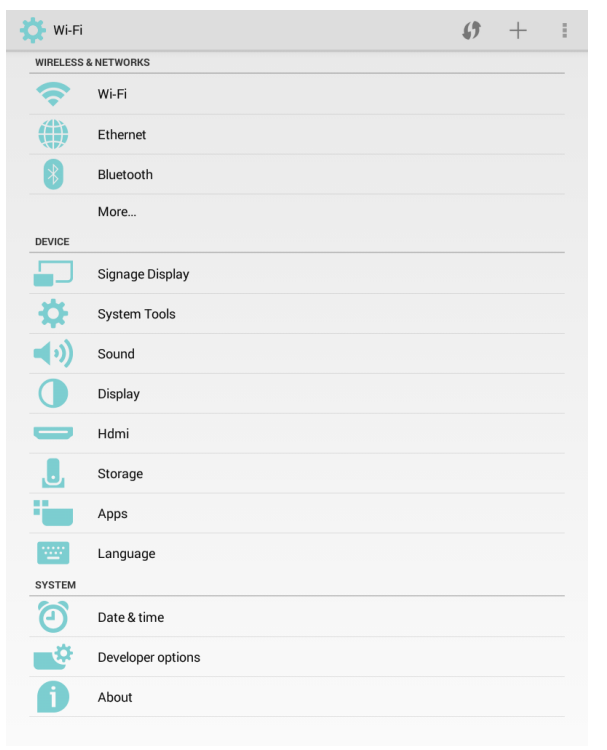

### 3.3.17.3 ASCII Table (Таблица ASCII)

# **ASCII TABLE**

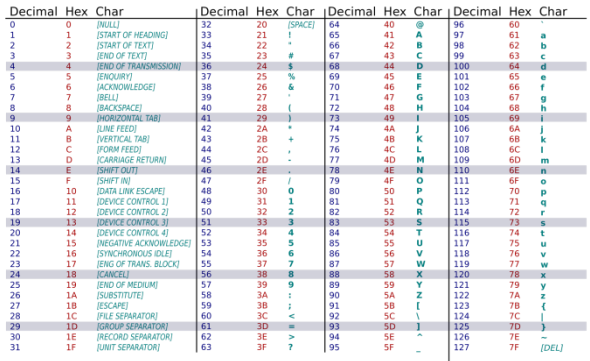

### 3.3.17.4 ASCII Table (Таблица быстрых кнопок)

| Нажмите эти кнопки                                           | Для этого                                                |
|--------------------------------------------------------------|----------------------------------------------------------|
| Power (Питание) + Volume↓<br>(Уменьшение громкости)          | Запуск приложения в режиме<br>администратора             |
| Power (Питание) + Volume↑<br>(Увеличение громкости)          | Запуск приложения для<br>получения краткой<br>информации |
| Power + Poweru + Volume↑<br>+ Volume↓ + Volume↓ +<br>Volume↑ | Включить функцию сенсорного<br>взаимодействия            |
| Power + Power + Volume↓ +<br>Volume↓                         | Включение экрана                                         |

Примечание:\* Отключение сенсорной функции можно выполнить только при использовании команды SICP.

- \* Выключение экрана осуществляется только
  - по команде SICP или

• Settings (Настройки) → Display (Дисплей) → Sleep (Режим сна или)

• Settings (Настройки) → Signage Display (Дисплей цифровой вывески) → Schedule (Расписание) → End Time (Время окончания) \* Включение экрана осуществляется только с помощью

- горячих кнопок
- команды SICP или

 Settings (Настройки) → Signage Display (Дисплей цифровой вывески) → Schedule (Расписание) → Start Time (Время начала), если экран выключен.

# \* Мышь, сенсорная и физическая клавиатура не могут пробудить экран.

# 3.3.17.5 Advanced features (Расширенные функции)

# (1) Install custom APK (Установка пользовательского пакета APK)

Для установки можно использовать программу диспетчера файлов. Чтобы открыть страницу «launch admin mode» (Войти в режим администратора), нажмите комбинацию кнопок «Power+ V\_Down». → Нажмите «Все приложения» → Запустите диспетчер файлов → Выберите пакет арк для установки Постскриптум: О приложении диспетчера файлов см. приложение 17.6.

# (2) Use the LED strips (Использование светодиодных лент)

Управлять светодиодными лентами (вкл., выкл., цвет) можно только командами SICP.

\* Команды SICP для управления Ленты боковых светодиодов

#### 13.1.2 Message-Set

Use this command to simultaneously switch on/off LED strips as shown above and set color based on R, G, and B values.

| Bytes   | Bytes Description | Bits                                                   | Description                                              |
|---------|-------------------|--------------------------------------------------------|----------------------------------------------------------|
| DATA[0] | 0xF3 = Set        |                                                        | Command to set LED STRIPS ON/OFF and Choose color        |
| DATA[I] | Light up status   | 0x00 = off, 0x01 = on                                  |                                                          |
| DATA[2] | Red value         | Valid Values range from 0x00-0xFF only if DATA[1] = 0x |                                                          |
| DATA[3] | Green value       | Valid Values range from 0x00-0xFF only if DATA[1] =    |                                                          |
| DATA[4] | Blue value        |                                                        | Valid Values range from 0x00-0xFF only if DATA[1] = 0x01 |

#### \* Цвета светодиодов

|           | Поведение светодиодов                        |  |  |  |
|-----------|----------------------------------------------|--|--|--|
|           | Подождите 3 секунды после включения          |  |  |  |
|           | питания.                                     |  |  |  |
|           | Включение питания в режиме Андроид:          |  |  |  |
|           | 1. Индикатор питания <b>янтарного цвета</b>  |  |  |  |
|           | при включении питания.                       |  |  |  |
|           | 2. Индикатор питания зеленого цвета при      |  |  |  |
| Инликатор | появлении логотипа питания.                  |  |  |  |
| пндикатор | 3. Индикатор питания зеленого цвета в        |  |  |  |
| питания   | режиме Андроид.                              |  |  |  |
|           | 4. Индикатор питания <b>зеленого цвета</b> в |  |  |  |
|           | режиме сна.                                  |  |  |  |
|           | В режиме восстановления (Обновление          |  |  |  |
|           | прошивки или установка заводских             |  |  |  |
|           | настроек)                                    |  |  |  |
|           | 1.Через 3 секунды индикатор питания          |  |  |  |

|             | станет <b>янтарного цвета</b> .         |
|-------------|-----------------------------------------|
|             | 2. После открытия экрана восстановления |
|             | индикатор питания будет светится        |
|             | зеленым цветом.                         |
|             |                                         |
|             |                                         |
|             |                                         |
|             |                                         |
|             |                                         |
|             |                                         |
|             |                                         |
| Левая/права | 1. По умолчанию: выкл.                  |
| я           | 2. Включить/выключить и установить цвет |
| лента       | на светодиодных лентах можно только с   |
| светодиодов | помощью команд SICP.                    |

(3) Use the camera (Использование камеры)

Чтобы открыть страницу «launch admin mode» (Войти в режим администратора), →нажмите комбинацию кнопок→ «Menu (Меню)

#### + V\_Down».

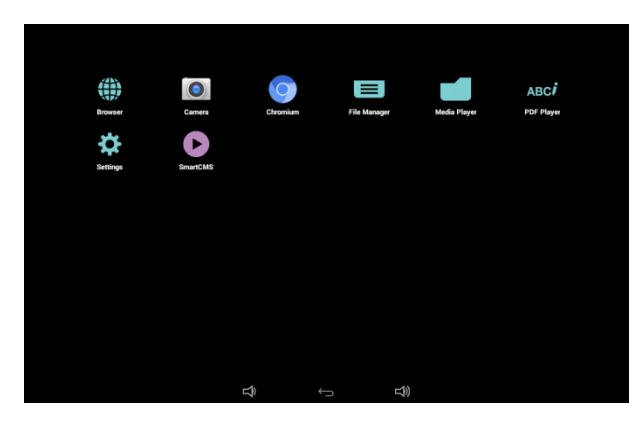

# 3.3.17.6 File manager арр (Приложение диспетчера файлов)

На главной странице диспетчера файлов откроется список файлов и папок.

| 1                            | storage | emulated | 0 |
|------------------------------|---------|----------|---|
| estrongs<br>2/3/15 11:58 PM  |         |          |   |
| AIOSWF<br>1/1/00 11:51 AM    |         |          |   |
| AIOUPDATE<br>1/1/00 11:51 AM |         |          |   |
| Alarms<br>1/1/00 6 23 PM     |         |          |   |
| Android<br>2/3/15 11:58 PM   |         |          |   |
| cleaner<br>1/1/00 11:51 AM   |         |          |   |
| com.aio.downloa              | ider    |          |   |

Нажмите кнопку ОК в папке или файле, откроется всплывающее диалоговое окно.

\* Open (Открыть): открывает папку или файл.

\* Select (Выбрано): выбор папок или файлов для редактирования.

|                | 1                                  |      | storage | emulated | 0 |
|----------------|------------------------------------|------|---------|----------|---|
| C              | .estrongs<br>2/3/15 11:58 PM       |      |         |          |   |
| Č              | AIOSWF<br>1/1/00 11:51 AM          |      |         |          |   |
| Ć              | AIOUPDATE<br>1/1/00 11:51 AM       |      |         |          |   |
| C              | Alarms<br>1/1/00 6:23 PM           |      |         |          |   |
| C              | Android<br>2/3/15 11:58 PM         |      |         |          |   |
| Open<br>Select | er<br>0 11:51 AM                   |      |         |          |   |
| Ć              | com.aio.downloa<br>1/1/00 11:51 AM | ader |         |          |   |

Нажмите выбранный элемент в диалоговом окне, в верху страницы появиться панель действий.

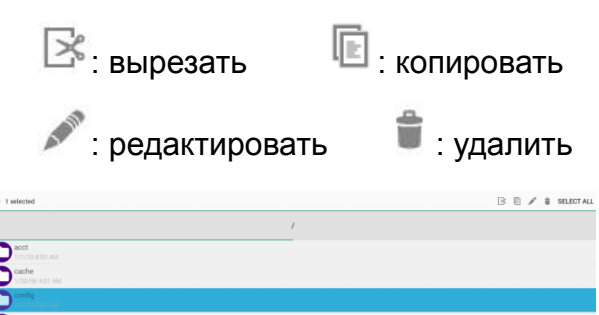

Сторование и полнатии на пункт «Вырезать» или
Копировать» на странице появится значок

### «Вставить»

| 10 |                                                                                                    |  |
|----|----------------------------------------------------------------------------------------------------|--|
|    | /                                                                                                    |  |
| 0  | acat<br>United States Autor                                                                                              |  |
| 0  | cache<br>Controlstic AM                                                                                                  |  |
| 0  | config<br>Linear state was                                                                                               |  |
| 0  | d                                                                                                    |  |
| 0  | data<br>An service and these                                                                                             |  |
| 0  | dev<br>La distribución de la construcción de la construcción de la construcción de la construcción de la construcción de |  |
| 0  | en constant and a                                                                                                    |  |
| U  | i churts har pou                                                                                                    |  |

При нажатии кнопки «Назад» произойдет

возврат в папку верхнего уровня

Путь в ЗУ:

\* Internal (Внутреннее ЗУ): /mnt/sdcard \* Sdcard path (Путь на карте SD): /mnt/external\_sd \* USB path (Путь на USB-диске): /mnt/usb\_storage

# 4. Совместимость с USB устройствами

### Декодирование видеосигналов

| Тип           | Видео кодек | Хранилище                                            | Декодир<br>ование | Шифров<br>ание | Канал | Примечание                                                                                                    |
|---------------|-------------|------------------------------------------------------|-------------------|----------------|-------|----------------------------------------------------------------------------------------------------|
| MPEG1/2       | MPEG1/2     | Формат файла:<br>DAT, MPG, VOB, TS                   | v                 |                |       | Поддерживаемое изображение: от<br>48х48 до 1920х1088 пикселей<br>Макс. частота кадров: 30 кадр./с<br>Макс. скорость цифрового потока:<br>80 Мбит/с<br>Аудиокодек: MP2, MP3                                                                                                    |
| MPEG-4        | MPEG4       | Формат файла:<br>AVI, MKV, MP4, MOV,<br>3GP          | V                 |                |       | Поддерживаемое изображение: от<br>48х48 до 1920х1088 пикселей<br>Макс. частота кадров: 30 кадр./с<br>Макс. скорость цифрового потока:<br>38,4 Мбит/с<br>Аудиокодек: МР2, МР3, ААС, РСМ,<br>(1) Не поддерживается MS MPEG4<br>v1/v2/v3<br>(2) Не поддерживается GMC<br>(глобальная компенсация<br>движения) |
| H.263         | H.263       | Формат файла: 3GP,<br>MOV, MP4                       | V                 |                |       | Поддерживаемое изображение:<br>SQCIF(128х96), QCIF (176х144),<br>CIF (352х288), 4CIF (704х576)<br>Макс. частота кадров: 30 кадр./с<br>Макс. скорость цифрового потока:<br>38,4 Мбит/с<br>Аудиокодек: MP3<br>(1) Не поддерживается H.263+                                                                   |
| H.264         | H.264       | Формат файла: AVI,<br>MKV, MP4, MOV, 3GP,<br>TS, FLV | v                 |                |       | Поддерживаемое изображение: от<br>48х48 до 1920х1088 пикселей<br>Макс. частота кадров: 30 кадр./с<br>Макс. скорость цифрового потока:<br>57,2 Мбит/с<br>Аудиокодек: MP2, MP3, AAC, PCM<br>(1) Не поддерживается MBAFF                                                                                      |
| GOOGLE<br>VP8 | VP8         | Формат файла:<br>WEBM                                | v                 |                |       | Поддерживаемое изображение: от<br>48х48 до 1920х1088 пикселей<br>Макс. частота кадров: 30 кадр./с<br>Макс. скорость цифрового потока:<br>38,4 Мбит/с<br>Аудиокодек: Ogg Vorbis                                                                                                    |

| Motion<br>JPEG | MJPEG | Формат файла: AVI,<br>MOV | v |  | Поддерживаемое изображение: от<br>48х48 до 1920х1088 пикселей<br>Макс. частота кадров: 30 кадр./с<br>Макс. скорость цифрового потока:<br>38,4 Мбит/с |
|----------------|-------|---------------------------|---|--|----------------------------------------------------------------------------------------------------|
|                |       |                           |   |  | Аудиокодек: МР2, МР3, ААС, РСМ                                                                                                    |

### Декодирование звука

| Тип                    | Аудио кодек                                   | Хранилище                                   | Декодир<br>ование | Шифров<br>ание | Канал | Примечание                                                                                                    |
|------------------------|-----------------------------------------------|---------------------------------------------|-------------------|----------------|-------|----------------------------------------------------------------------------------------------------|
| MPEG<br>Audio          | MPEG1/2/2.5 Audio<br>Layer1/2/3               | Декодирование:<br><del>MP1</del> , MP2, MP3 | V                 |                | 2     | Скорость передачи: 8 ~320 кбит/с,<br>CBR и VBR<br>Частота дискретизации: 8~48 кГц                                   |
| Windows<br>Media Audio | WMA версии 4,4.1,<br>7, 8, 9, wmapro          | Декодирование:<br>WMA                       | V                 |                | 2     | Скорость передачи: 8 ~320 кбит/с<br>Частота дискретизации:8~48 кГц<br>Не поддерживается WMA Pr、<br>без потерь и MBR |
| AAC Audio              | MAIN, ADIF, ATDS<br>Header AAC-LC и<br>AAC-HE | Формат файла:<br>ААС, М4А                   | V                 |                | 5.1   | Скорость передачи: Н/Д<br>Частота дискретизации: 8 - 48 КГц                                                         |

# Декодирование изображений

| Тип  | Аудио кодек   | Хранилище            | Декодир | Шифров | Канал | Примечание                      |
|------|---------------|----------------------|---------|--------|-------|---------------------------------|
|      |               |                      | ование  | ание   |       |                                 |
|      |               |                      |         |        |       | Декодирование: Разрешение от    |
|      |               |                      |         |        |       | 48Х48 до 8176Х8176              |
|      |               |                      |         |        |       | (1) Не поддерживается           |
|      | Формат файлов | Формат файла:        | M       |        |       | Сканирование без чередования    |
| JPEG | JFIF 1.02     | JPG, JPEG            | v       |        |       | (2) Программная поддержка SRGB  |
|      |               |                      |         |        |       | JPEG                            |
|      |               |                      |         |        |       | (3) Программная поддержка Adobe |
|      |               |                      |         |        |       | RGB JPEG                        |
|      |               | Donwar daŭza:        |         |        |       | Максимальный поддерживаемый     |
| BMP  | BMP           | Формат фаила:<br>ВМР | V       |        |       | размер изображения: 4096 х 4096 |
|      |               |                      |         |        |       | пикселей                        |
|      |               | Формат файла:        | M       |        |       |                                 |
| GIF  | GIF           | GIF                  | v       |        |       | Разрешение: оез ограничении     |
|      | DNO           | Формат файла:        |         |        |       | D                               |
| PNG  | PNG           | PNG                  | V       |        |       | Разрешение: без ограничений     |

# 5. Инструкции по очистке, поиску и устранению

# неисправностей

### 5.1. Очистка

### Меры предосторожности при работе с монитором

\* Перед перемещением монитора не забудьте отключить все кабели. Перемещение монитора вместе с присоединенными кабелями может привести к повреждению кабелей, пожару или поражению электрическим током.

\* Перед выполнением очистки или обслуживания выньте штепсельную вилку из розетки.

### Инструкции по очистке передней панели

\* Передняя панель монитора прошла специальную обработку. Аккуратно протрите поверхность салфеткой или мягкой, нелохматящейся тканью.

\* При загрязнении поверхности смочите мягкую, нелохматящуюся ткань в мягкодействующем моющем средстве. Отожмите ткань для удаления излишка жидкости. Протрите поверхность, удаляя грязь. Затем протрите насухо такой же тканью.

\* Не царапайте поверхность панели ногтями, пальцами или острыми предметами.

\* Запрещается применение таких летучих веществ, как спреи, растворители и разбавители.

| Признак                       | Возможная причина             | Способы устранения            |
|-------------------------------|-------------------------------|-------------------------------|
| Отсутствует изображение       | 1. Блок питания отключен.     | 1. Убедитесь, что индикатор   |
|                               | 2. Монитор находится в режиме | питания светится зеленым      |
|                               | ожидания.                     | цветом. Или подключите блок   |
|                               |                               | питания.                      |
|                               |                               | 2. Включение экрана: Menu +   |
|                               |                               | Menu + Volume- + Volume       |
| Выход HDMI работает           | 1. Нарушение подключения      | 1. Проверьте надежность       |
| неправильно                   | кабеля HDMI.                  | подключения кабелей HDMI.     |
|                               | 2. Внешнее устройство         | 2. Проверьте правильность     |
|                               | работает неправильно.         | работы внешнего устройства.   |
| Micro USB-хост, USB-хост типа | 1. Кабель USB или выходное    | 1. Убедитесь, что кабель USB  |
| А, интерфейсы ЛВС работают    | устройство работают           | или выходное устройство       |
| неправильно.                  | неправильно.                  | работают правильно.           |
|                               | 2. Кабель подключен           | 2. Убедитесь, что кабель      |
|                               | неправильно.                  | подключен правильно,          |
|                               |                               | индикатор интерфейса RJ45     |
|                               |                               | светится зеленым цветом.      |
| Невозможно прочитать          | Устройство USB и карта памяти | Нажмите кнопку МЕНЮ,          |
| устройство USB и карту памяти | SD отключены.                 | выберите «настройки», чтобы   |
| SD.                           |                               | включить эту функцию.         |
| Экран в порядке, невозможно   | Функция сенсорного            | Включение функции сенсорного  |
| воспользоваться функцией      | взаимодействия отключена.     | взаимодействия: Menu + Menu + |

### 5.2 Поиск и устранение неисправностей

| сенсорного взаимодействия. | Volume+ + Volume- + Volume- + |
|----------------------------|-------------------------------|
|                            | Volume+.                      |

# 6. Технические данные

### 6.1 Характеристики

| Монитор                       | Панель HD 10,1"                                    |
|-------------------------------|----------------------------------------------------|
|                               | Мультисенсорный ввод 10 точек                      |
|                               | Программируемая светодиодная лента х 2             |
|                               | Макс. освещение 300 кандел/м2                      |
|                               | Разрешение панели 1280х800                         |
|                               | Углы просмотра (H/V): 175/175                      |
|                               | Встроенный динамик 2 Вт х 2                        |
| Поддержка видеоформатов       | MPEG1/2(DAT, MPG, VOB, TS)                         |
|                               | MPEG4(AVI, MKV, MP4, MOV, 3GP)                     |
|                               | H.263(3GP, MOV, MP4)                               |
|                               | H.264(AVI, MKV, MP4, MOV, 3GP, TS, FLV)            |
|                               | GOOGLE VP8(WEBM)                                   |
|                               | Motion JPEG(AVI, MOV)                              |
| Поддержка формата изображения | JPEG, BMP, GIF, PNG                                |
| Поддержка аудиокодеков        | MPEG1/2/2.5 Audio Layer1/2/3(MP2, MP3)             |
|                               | WMA версии 4,4.1, 7, 8, 9, wmapro(WMA)             |
|                               | MAIN, ADIF, ATDS Header AAC-LC и AAC-HE(AAC, M4A)  |
| Динамическое содержимое       | W3C HTML5 (HTML, CSS, JavaScript)                  |
|                               | Инструкции W3C SMIL 3.0 (поднабор)                 |
| Физические разъемы            | Выходной порт 3,5 мм аналогового стереофонического |
| ввода/вывода                  | звукового сигнала                                  |
|                               | Выходной порт HDMI                                 |
|                               | Порт RJ45 Ethernet                                 |
|                               | Слот карты памяти Micro SD (до 32 Гб micro SDHC)   |
|                               | Разъем постоянного тока для зарядки (12 В, 1,5 А)  |
|                               | Micro USB для ADB *1                               |
|                               | Micro USB для хоста*2                              |
|                               | Хост-порты типа А*2                                |
|                               | Резервный порт расширения                          |
| Локальное ЗУ                  | 8 Гб еММС со слотом расширения для карты памяти    |
|                               | Micro SD                                           |
| Аксессуары                    | Блок питания постоянного тока                      |
|                               | Кабель HDMI                                        |
|                               | Кабель USB                                         |
|                               | Подставка                                          |
|                               | Силиконовая ножка                                  |
|                               | Вилка питания (US/EU/UK)                           |
|                               | Краткое руководство пользователя                   |

| пребуемая мощноств         |                                                      |
|----------------------------|------------------------------------------------------|
|                            | 802.3af соответствие РоЕ, передача питания по кабелю |
|                            | Ethernet                                             |
| Потребляемая мощность*     | Макс. 10,96 Вт                                       |
| Соответствие экологическим | Рабочая температура: 0 – 40 °С/32 – 104 °F           |
| стандартам                 | Влажность при хранении: 10 – 85 % при 40 °C/104 °F   |
|                            | без конденсата                                       |
| Размеры                    | 261 х 167,2 х 29 мм                                  |
| Масса                      | 0,740 кг                                             |
| Безопасность               | Блоки питания переменного тока, сертифицированные    |
|                            | по UL/CB                                             |
| Сертификация               | CE/FCC/IC/BQB/HDMI                                   |
| Гарантия                   | Один год ограниченной гарантии на изготовление       |

### 6.2. Отказ от обязательств

### Отказ от обязательств по остаточному изображению

Если изображение отображается на экране в течение длительного времени, после смены изображения можно увидеть его слабое предыдущее изображение. Это нормальная работа мониторов.

Остаточное изображение можно уменьшить следующими способами:

\* Не допускать показ статических изображений больше нескольких минут

\* Использовать неконтрастные цвета и яркость

\* Использовать все цвета фона, кроме серого